# ADAX Clea H/L WIFI (WT)

### **Table of contents**

### 1. Installation manual

### Pages 2-3

### 2. WIFI (WT) thermostat user guide

Page 4 – NO Page 5 – SE Page 6 – Fl Page 7 – EN Page 8 – DE Page 9 – PT Page 10 – LT Page 11 – LV Page 12 – ET Page 13 – BG Page 14 – EL Page 15 – CZ Page 16 – HU Page 17 – HR Page 18 – PL Page 19 – SK Page 20 – RO Page 21 – RU Page 22 – ES Page 23 – HE Page 24 – SL Page 25 – IT Page 26 – SR Page 27 – NL Page 28 – FR

### 3. Ecodesign information

Pages 29-35

### 4. Declaration of conformity

Page 36

# **FILLFIX CLEAH/CLEAL** Model WT/DT/KWT/KDT IP24C Class II

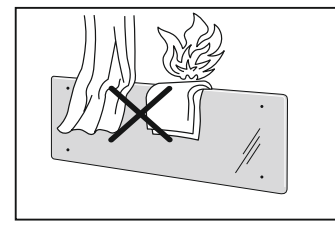

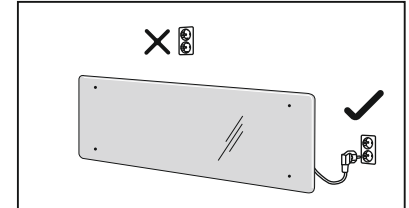

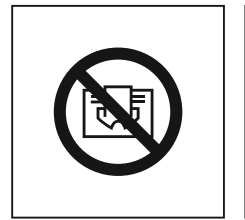

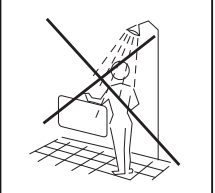

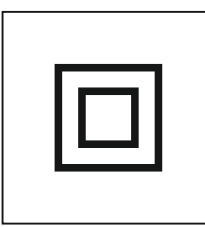

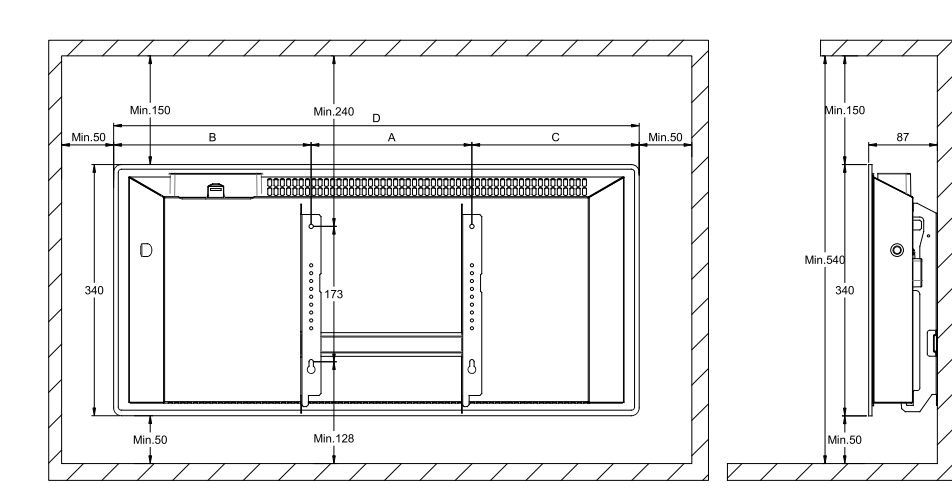

| CLEA H    | Watt | В   | Α   | С   | D    |
|-----------|------|-----|-----|-----|------|
| CLEA H 04 | 400  | 262 | 201 | 143 | 606  |
| CLEA H 06 | 600  | 262 | 201 | 213 | 676  |
| CLEA H 08 | 800  | 255 | 302 | 233 | 790  |
| CLEA H 10 | 1000 | 287 | 302 | 261 | 850  |
| CLEA H 12 | 1200 | 375 | 302 | 347 | 1024 |

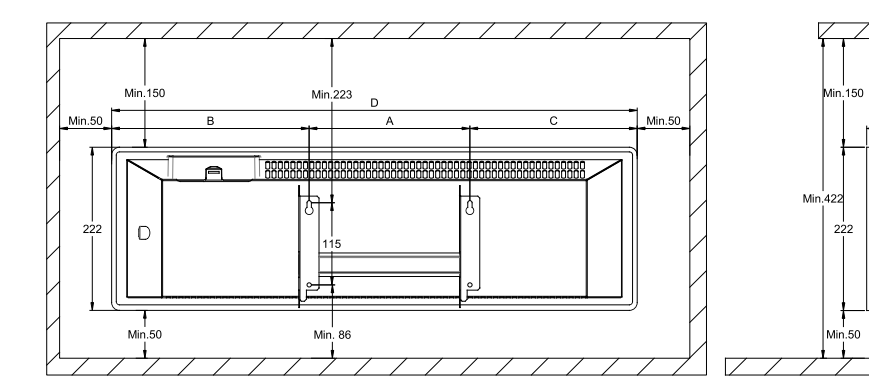

| CLEA L    | Watt | В   | Α   | С   | D    |
|-----------|------|-----|-----|-----|------|
| CLEA L 06 | 600  | 344 | 302 | 318 | 964  |
| CLEA L 08 | 800  | 281 | 604 | 259 | 1144 |
| CLEA L 10 | 1000 | 395 | 604 | 369 | 1368 |

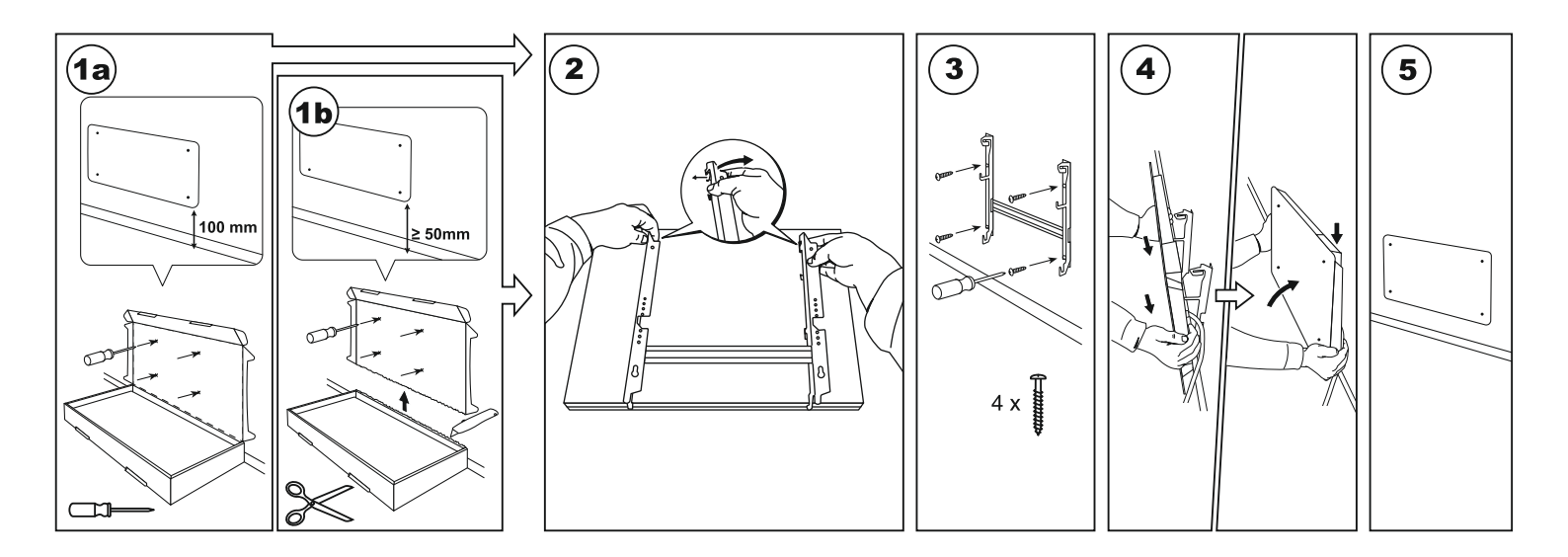

0

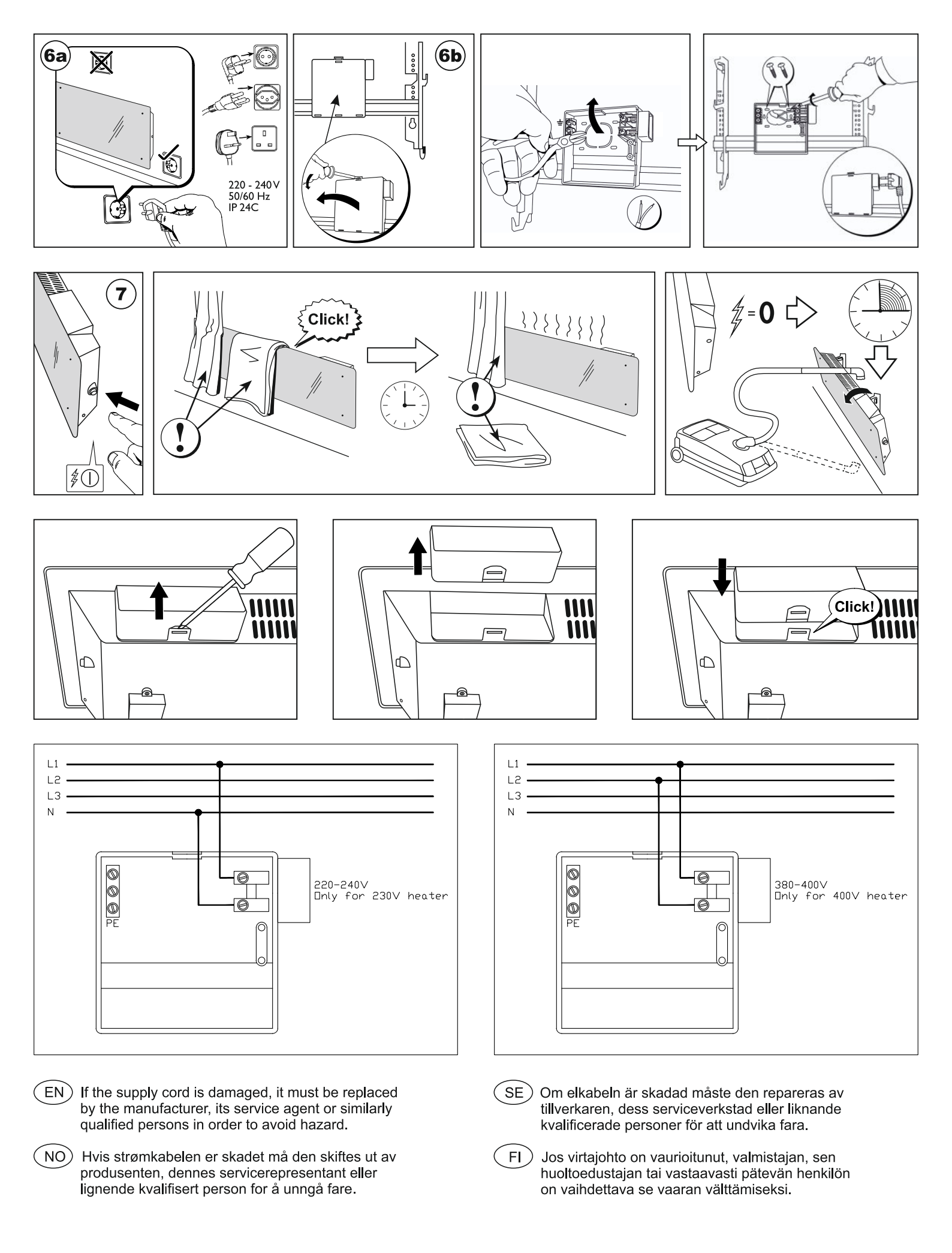

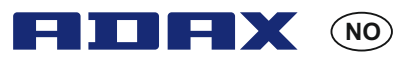

#### Termostat bruksanvisning Adax WT

Wi-Fi 2,4 GHz, WPA2, 802.11 b/g iPhone (IOS 10.0 or higher) Android 5.0 or higher

#### **Termostat layout**

- 1. Display viser ønsket temperatur
- 2. Rødt lys Lyser når ovn varmer
- Blått lys Wi-Fi indikator lyser når ovn installeres og er tilkoblet
- 4. «ok» for aktivering av ulike funksjoner (se nærmere forklaring i manualen)
- 5. Øker ønsket temperatur
- 6. Senker ønsket temperatur

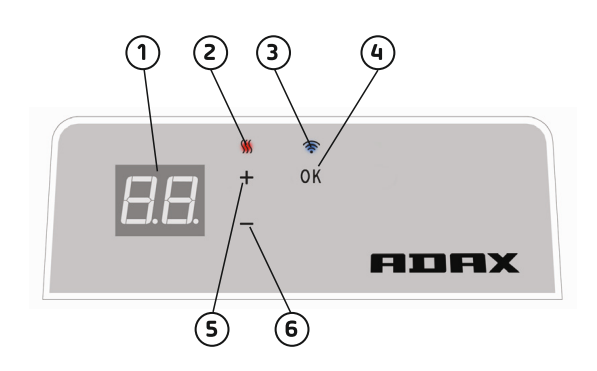

Ovnen slås på / av med knappen på høyre side av ovn.

Denne Adax WiFi termostat er beregnet for fjernstyring via Adax WiFi App. Produktet kan også benyttes uten App tilkopling på følgende måte (manuell bruk):

#### Hovedfunksjoner ved manuell bruk

- 1. Sett ønsket temperatur med knappene 5 (+) og 6 (-) på termostaten.
- Tastelås/barnesikring. Termostaten kan beskyttes mot uønsket bruk slik at barn og andre ikke kan endre innstillinger. Denne funksjonen slås på/av ved å holde 4 (ok) knappen inne i 5 sekunder til CC blinker. Gjenta prosessen for å slå av tastelås.
- 3. Slå på/av display lys. Denne funksjonen slås på/av ved å holde 6 (-) og 4 (ok) knappene inne i 5 sekunder til display blinker tre ganger. Display (tallene) vil slukke 30 sekunder etter justering og tennes igjen ved å trykke på noen av knappen (+,- eller ok).
- 4. For å aktivere programmer (nattsenking, ukeprogrammer, frostsikring mfl.) må ovnene installeres og styres via Adax WiFi appen.

#### Kontroller ovnen via Adax WiFi appen på mobilen.

Viktig: ved installasjon av ovner må din telefon være tilkoblet din routers 2,4GHz bånd. En utførlig brukermanual steg-for-steg med bilder finner du på www.adax.no/wi-fi

- 1. Last ned «Adax WiFi» for Apple fra App Store eller til Android fra Google Play.
- 2. Følg instruksjoner i App for installasjon.
- 3. Når ovnen er installert styres alle ovnens funksjoner via appen.
- Fra App kan ovner knyttes til soner (rom), Sett ønsket varme og senkeperioder med ukeprogram.

#### Tips og tilleggsfunskjoner.

- 1. Tilbakestille til fabrikkinnstillinger Hold «+» «-« og «ok» inne til displayet blinker med «rE» med et raskt blink og går deretter til 20 grader.
- 2. Ved strømstans vil ovn starte å varme på siste registrerte temperatur når strømmen kommer tilbake.
- 3. Når ovn er tilkoblet app aktiveres barnesikring via app og ikke manuelt på termostat.
- 4. Slå av/på display lys. Denne funksjonen slås på/av ved å holde 6 (-) og 4 (ok) knappene inne i 5 sekunder. Lyset (tallene) vil slukke etter 30 sekunder og tennes igjen ved å trykke på noen av knappen (+,- eller ok).

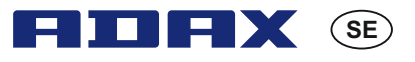

#### Termostat Användarguide Adax WT

Wi-Fi 2,4 GHz, WPA2, 802.11 b/g iPhone (IOS 10.0 or higher) Android 5.0 or higher

#### **Termostat layout**

- 1. Display visar önskad temperatur
- 2. Rött ljus lyser när värmaren värmer
- 3. Blått ljus Wi-Fi-indikator tänds när värmaren är installerad och ansluten
- 4. "Ok" för att aktivera olika funktioner (se förklaring i manualen)
- 5. Ökar önskad temperatur
- 6. Minskar önskad temperatur

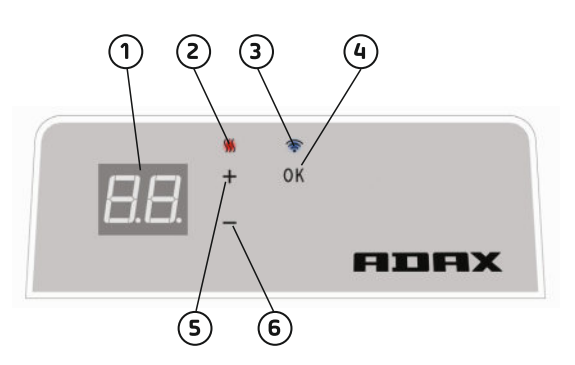

Sätt på / av värmaren med knappen på höger sida av värmaren.

Denna Adax WiFi-termostat är avsedd för fjärrkontroll via Adax WiFi app. Produkten kan även användas utan app-anslutning enligt följande (manuell användning):

### Huvudfunktioner för manuell användning

- 1. Ställ in önskad temperatur med knapparna 5 (+) eller 6 (-) på termostaten.
- Nyckellås / barnlås. Termostaten kan skyddas mot oönskad användning så att barn och andra inte kan ändra inställningar. Denna funktion är på / av genom att hålla 4 (ok) knappen i 5 sekunder tills CC blinkar i displayen, upprepa processen för att stänga av knapplåset.
- 3. Slå på eller av display-lampan. Denna funktion är på / av genom att hålla knapparna 6 (-) och 4 (ok) intryckta i 5 sekunder tills displayen blinkar 3 gånger. Displayen stängs av 30 sekunder efter justering och tänds igen genom att trycka på valfri knapp (+, eller ok).
- För att aktivera program (schema program, frostskydd etc.) måste värmare installeras och styras via Adax WiFi app.

#### Styr värmaren med Adax WiFi App på din mobil.

Viktigt: När du installerar värmare måste din telefon vara ansluten till din routers 2,4 GHz band. En detaljerad bruksanvisning steg för steg med bilder finns på www.adax.no/wi-fi

- 1. Ladda ner "Adax WiFi" för Apple i App Store eller Android i Google Play.
- 2. Följ anvisningarna i appen för installation.
- 3. När värmaren är installerad styrs alla värmefunktioner via appen.
- 4. Från appen kan värmare anslutas till zoner (rum), ställa in önskad uppvärmningsperiod och minskad värme med veckoprogram.

#### Tips och fler funktioner.

- 1. Återställ till fabriksinställningar Håll in "+", "-" och "ok" tills displayen blinkar snabbt med "rE" och sedan går till 20 grader.
- 2. Vid strömavbrott börjar värmaren värma vid den senast programmerade temperaturen när strömmen är tillbaka.
- 3. När värmaren är ansluten till appen aktiveras barnskydd via appen och inte manuellt på termostaten.
- 4. Slå på / av display-lampan. Denna funktion är på / av genom att hålla knapparna 6 (-) och 4 (ok) intryckt i 5 sekunder. Lampan slocknar efter 30 sekunder och tänds igen genom att trycka på valfri knapp (+, - eller ok).

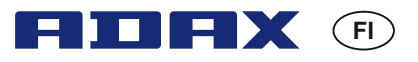

#### Käyttöopas termostaatti Adax WT

Wi-Fi 2,4 GHz, WPA2, 802.11 b/g iPhone (IOS 10.0 or higher) Android 5.0 or higher

#### Termostaatin etusivu

- 1. Näyttö esittää halutun lämpötilan
- 2. Punainen valo syttyy, kun lämmityslaite toimii
- Sininen valo WiFi-ilmaisin syttyy, kun lämmitin on asennettu ja yhdistetty
- "OK" eri toimintojen aktivointiin (ks. ohjeen kuvaukset)
- 5. Nostaa haluttua lämpötilaa
- 6. Laskee haluttua lämpötilaa

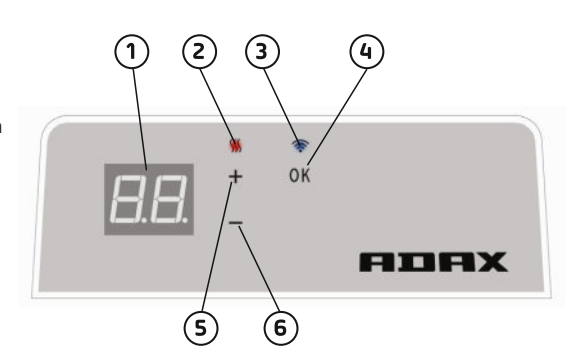

Kytke lämmitin päälle / pois lämmittimen oikealla puolella olevalla painikkeella.

Adax WiFi-termostaatti on tarkoitettu etäohjattavaksi Adax WiFi -sovelluksella. Tuotetta voidaan käyttää myös ilman sovelluksen yhdistämistä seuraavalla tavalla (manuaalinen käyttö):

#### Manuaalikäytön tärkeimmät ominaisuudet

- 1. Aseta haluttu lämpötila termostaatin painikkeilla 5 (+) ja 6 (-).
- Näppäinlukko / lapsilukko. Termostaatti voidaan suojata ei-toivotulta käytöltä, jotta lapset tai muut eivät voi muuttaa asetuksia. Tämä toiminto kytketään päälle ja pois pitämällä painiketta 4 (OK) painettuna 5 sekuntia, kunnes näytössä vilkkuu CC. Toista sama kytkeäksesi lukon pois päältä.
- 3. Kytke näytön valo päälle / pois. Tämä toiminto kytketään päälle ja pois pitämällä näppäimiä 6 (-) ja 4 (OK) painettuna 5 sekuntia, kunnes näyttö vilkkuu kolme kertaa. Näyttö sammuu 30 sekuntia säädön jälkeen, ja se syttyy uudelleen painettaessa mitä tahansa painiketta (+, tai OK).
- 4. Ohjelmien ottamiseksi käyttöön (ohjelman aikataulutus, jäätymisenesto, jne.) lämmitin on oltava asennettuna ja sitä on ohjattava Adax WiFi –sovelluksen kautta.

#### Lämmittimen ohjaus Adax WiFi –sovellukselta puhelimestasi.

Tärkeää: Kun lämmittimiä asennetaan, puhelimesi on oltava yhdistettynä 2,4 GHz taajuuskaistan reitittimeen. Yksityiskohtainen, vaiheittainen ja kuvilla varustettu käyttöohje on saatavana osoitteessa www.adax.no/wi-fi

- 1. Lataa "Adax WiFi" Apple-laitteille App Storesta tai Android-laitteille Google Playstä.
- 2. Noudata asennuksessa sovelluksen ohjeita.
- 3. Kun lämmitin on asennettu, kaikkia lämmittimen toimintoja ohjataan sovelluksen kautta.
- 4. Sovelluksessa lämmittimiä voidaan yhdistää vyöhykkeiksi (huoneiksi), ja asettaa halutut lämmitys- ja vähennysjaksot viikko-ohjelmina.

#### Vinkkejä ja lisäominaisuuksia.

- 1. Palautus tehdasasetuksiin Pidä näppäimiä "+", "-" ja "OK", kunnes näytössä vilkkuu nopeasti "rE", ja sitten siihen tulee 20 astetta.
- Sähkökatkon tapauksessa lämmitin aloittaa lämmityksen viimeksi tallennetusta lämpötilasta, kun sähkövirta palaa.
- 3. Kun lämmitin on yhdistetty sovellukseen, lapsisuojaus aktivoidaan sovelluksesta, ei termostaatista manuaalisesti.
- Kytke näytön valo päälle / pois. Tämä toiminto kytketään päälle ja pois pitämällä näppäimiä 6 (-) ja 4 (OK) painettuna 5 sekuntia. Valot sammuvat 30 sekunnin kuluttua, ja syttyvät uudelleen, kun jotakin näppäintä painetaan (+, - tai OK).

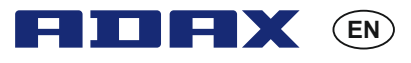

#### Thermostat Userguide Adax WT

Wi-Fi 2,4 GHz, WPA2, 802.11 b/g iPhone (IOS 10.0 or higher) Android 5.0 or higher

#### Thermostat layout

- 1. Display shows the desired temperature
- 2. Red light Lights when the heater is warming
- 3. Blue light Wi-Fi indicator lights up when the heater is installed and connected
- 4. "ok" for activating different functions (see explanation in the manual)
- 5. Increases the desired temperature
- 6. Decrease the desired temperature

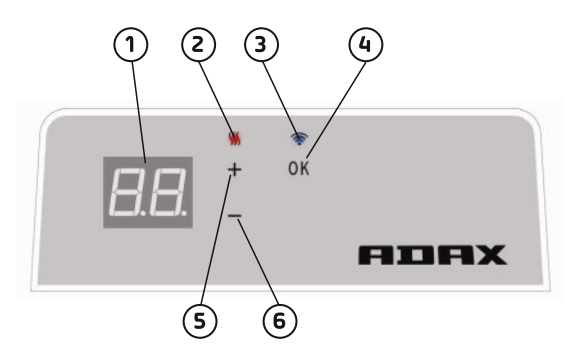

Switch the heater on / off with the button on the right side of the heater.

This Adax WiFi thermostat is intended for remote control via the Adax WiFi App. The product can also be used without App connection as follow (manual use):

#### Main features for manual use

- 1. Set the desired temperature with the 5 (+) or 6 (-) buttons on the thermostat.
- 2. Key lock / child lock. The thermostat can be protected from unwanted use that children and others cannot change settings. This function is turned on / off by holding the 4 (ok) button for 5 seconds until CC flashes in the display, repeat the process to turn key lock off.
- 3. Turn display light on / off. This function is turned on / off by holding the 6 (-) and 4 (ok) buttons for 5 seconds until display flashes 3 times. The display will turn off 30 seconds after adjustment and will be lit again by pressing any button (+, or ok).
- 4. To enable programs (schedule program, anti frost, etc.), the heaters must be installed and controlled via the Adax WiFi app.

#### Control the heater with Adax WiFi App on your mobile.

Important: When installing heaters, your phone must be connected to your routers 2.4GHz band. A detailed user manual step by step with pictures can be found at www.adax.no/wi-fi

- 1. Download "Adax WiFi" for Apple in App Store or for Android in Google Play.
- 2. Follow the instructions in the App for installation.
- 3. When the heater is installed, all the heater functions are controlled via the App.
- 4. From the App, heaters can be connected to zones (rooms), set desired heating and decreasing periods with weekly programs.

#### Tips and additional features.

- 1. Reset to factory settings Hold "+", "-" and "ok" until the display quickly flashes with "rE" and then goes to 20 degrees.
- 2. In case of power outage, the heater will start to heat at the last recorded temperature when power is back.
- 3. When the heater is connected to the app, child protection is activated via the App and not manually on the thermostat.
- 4. Turn on / off display light. This function is turned on / off by holding the 6 (-) and 4 (ok) buttons for 5 seconds. The light (s) will turn off after 30 seconds and will be lit again by pressing any button (+, or ok).

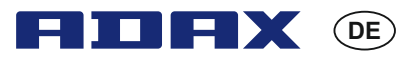

#### Benutzerhandbuch Thermostat Adax WT

Wi-Fi 2,4 GHz, WPA2, 802.11 b/g iPhone (IOS 10.0 or higher) Android 5.0 or higher

#### Thermostat-Anordnung

- 1. Anzeige zeigt die gewünschte Temperatur
- 2. Rotes Licht leuchtet, wenn sich das Heizgerät erwärmt
- 3. Blaues Licht Wi-Fi-Anzeige leuchtet, wenn das Heizgerät installiert und verbunden ist
- 4. "OK" zur Aktivierung verschiedener Funktionen (lesen Sie die Erklärung im Handbuch)
- 5. Erhöht die gewünschte Temperatur
- 6. Senkt die gewünschte Temperatur

# Schalten Sie das Heizgerät mit der Taste an seiner rechten Seite ein/aus.

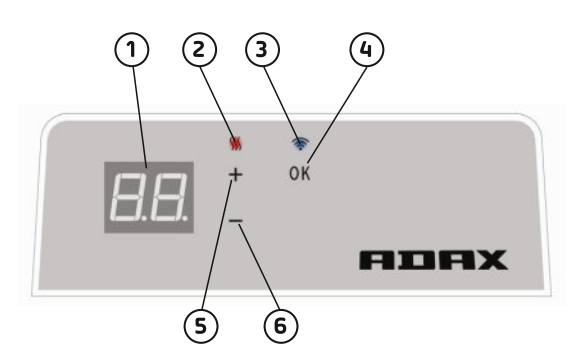

Dieses Adax WiFi Thermostat ist zur Fernsteuerung über die Adax WiFi App gedacht. Dieses Gerät kann folgendermaßen auch ohne eine App-Verbindung genutzt werden (manueller Einsatz):

#### Wichtigste Funktionen für den manuellen Einsatz

- 1. Stellen Sie die gewünschte Temperatur mit den Tasten 5 (+) oder 6 (-) am Thermostat ein.
- 2. Tastensperre/Kindersicherung. Das Thermostat kann vor einer nicht gewünschten Benutzung gesichert werden, sodass die Einstellungen nicht von Kindern und anderen Personen geändert werden können. Sie können diese Funktion aktivieren und deaktivieren, indem Sie 5 Sekunden lang die Taste 4 (OK) gedrückt halten, bis CC auf der Anzeige blinkt. Wiederholen Sie diesen Vorgang, um die Tastensperre zu deaktivieren.
- 3. Beleuchtung der Anzeige ein-/ausschalten. Sie können diese Funktion aktivieren und deaktivieren, indem Sie 5 Sekunden lang die Tasten 6 (-) und 4 (OK) gedrückt halten, bis die Anzeige dreimal blinkt. Die Anzeige schaltet sich 30 Sekunden nach einer Einstellung aus und leuchtet wieder auf, nachdem Sie eine beliebige Taste (+, oder OK) gedrückt haben.
- 4. Um Programme (Programmplan, Frostschutz usw.) zu aktivieren, müssen die Heizgeräte über die Adax WiFi App installiert und geregelt werden.

#### Regelung des Heizgeräts mit der Adax WiFi App auf Ihrem Mobilfunkgerät.

Wichtig: Wenn Sie Heizgeräte installieren, muss Ihr Telefon mit dem 2,4-GHz-Bereich Ihres Routers verbunden sein. Eine ausführliche, schrittweise und bebilderte Gebrauchsanleitung finden Sie unter www.adax.no/wi-fi

- 1. Laden Sie "Adax WiFi" für Apple im App Store oder für Android auf Google Play herunter.
- 2. Befolgen Sie zur Installation die Anweisungen in der App.
- 3. Nach der Installation des Heizgeräts werden alle Funktionen des Heizgeräts über die App geregelt.
- 4. Über die App können Heizgeräte mit Bereichen (Räume) verbunden, das gewünschte Heizgerät eingestellt und sich verkürzende Zeitabschnitte mit wöchentlichen Programmen eingerichtet werden.

#### Tipps und zusätzliche Funktionen.

- 1. Auf Werkeinstellungen zurücksetzen halten Sie die Tasten "+", "-" und "OK" gedrückt, bis auf der Anzeige schnell "rE" blinkt und dann zu 20 Grad wechselt.
- 2. Falls ein Stromausfall auftritt, wird das Heizgerät bei Wiedereinsetzen der Stromversorgung mit der zuletzt gespeicherten Temperatur heizen.
- 3. Wenn das Heizgerät mit der App verbunden ist, wird die Kindersicherung über die App und nicht manuell am Thermostat aktiviert.
- 4. Beleuchtung der Anzeige ein-/ausschalten. Sie können diese Funktion aktivieren und deaktivieren, indem Sie 5 Sekunden lang die Tasten 6 (-) und 4 (OK) gedrückt halten. Die Leuchtanzeige schaltet sich nach 30 Sekunden aus und leuchtet wieder auf, nachdem Sie eine beliebige Taste (+, - oder OK) gedrückt haben.

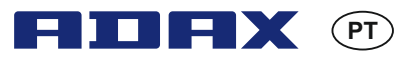

#### Guia do utilizador do Termostato Adax WT

Wi-Fi 2,4 GHz, WPA2, 802.11 b/g iPhone (IOS 10.0 or higher) Android 5.0 or higher

#### Esquema do termostato

- 1. Visor mostra a temperatura desejada
- 2. Luz vermelha acende-se quando o aquecedor está a aquecer
- 3. Luz azul indicador de Wi-Fi acende-se quando o aquecedor está instalado e ligado
- 4. "ok" para ativar funções diferentes (ver explicação no manual)
- 5. Aumenta a temperatura desejada
- 6. Diminui a temperatura desejada

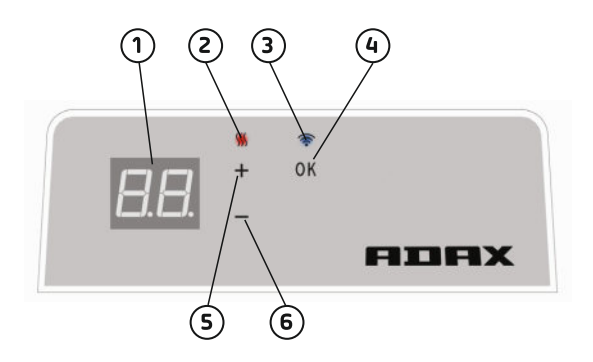

Ligar / desligar o aquecedor com a tecla do lado direito do aquecedor.

Este termostato Adax WiFi destina-se a controlo remoto através da aplicação Adax WiFi. O produto também pode ser usado sem ligação à aplicação conforme abaixo (uso manual):

#### Principais características para uso manual

- 1. Defina a temperatura desejada com as teclas 5 (+) ou 6 (-) no termostato.
- Tecla de bloqueio/ bloqueio para crianças. O termostato pode ser protegido contra o uso indesejado para que crianças e terceiros não possam alterar as configurações. Esta função é ligada / desligada premindo a tecla 4 (ok) durante 5 segundos até CC piscar no visor, repita o processo para desbloquear.
- 3. Ligar / desligar a luz do visor. Esta função é ligada / desligada premindo as teclas 6 (-) e 4 (ok) durante 5 segundos até o visor pisca 3 vezes. O visor irá desligar-se 30 segundos após a configuração e ligar-se-á novamente premindo qualquer tecla (+, - ou ok).
- 4. Para ativar programas (programa horário, anti congelamento, etc.), os aquecedores devem ser instalados e controlados através da aplicação Adax WiFi.

#### Controlar o aquecedor com a aplicação Adax WiFi no seu telemóvel.

Importante: Ao instalar aquecedores, o telefone deve estar ligado à banda de 2,4 GHz do seu router. Podem consultar um manual do utilizador detalhado passo a passo com fotos em www.adax.no/wi-fi

- 1. Descarregue "Adax WiFi" para a Apple na App Store ou para Android no Google Play.
- 2. Siga as instruções na aplicação para a instalação.
- Quando o aquecedor estiver instalado, todas as funções de aquecimento são controladas através da aplicação.
- 4. A partir da aplicação, os aquecedores pode ser ligados a zonas (salas), programar o aquecimento desejado e períodos redutores com programas semanais.

#### Dicas e funcionalidades adicionais.

- 1. Redefinir as configurações de fábrica Mantenha premido "+", "-" e "ok" até o visor piscar rapidamente com "re" e, em seguida, vá para 20 graus.
- Em caso de falha de energia, o aquecedor vai começar a calor na última temperatura registada quando a energia voltar.
- Quando o aquecedor está ligado à aplicação, a proteção contra crianças é ativada através da aplicação e não manualmente no termostato.
- 4. Ligar / desligar a luz do visor. Esta função é ligada / desligada premindo as teclas 6 (-) e 4 (ok) durante 5 segundos. A luz desliga-se após 30 segundos e será novamente ligada premindo qualquer tecla (+, - ou ok).

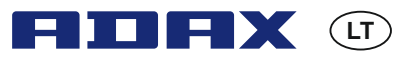

Termostato "Adax WT" naudojimo vadovas

Wi-Fi 2,4 GHz, WPA2, 802.11 b/g iPhone (IOS 10.0 or higher) Android 5.0 or higher

#### Termostato išdėstymas

- 1. Ekranėlis rodo pageidaujamą temperatūrą
- 2. Raudona lemputė įsijungia, kai šildytuvas šildo
- Mėlyna lemputė Wi-Fi indikatorius įsijungia, kai šildytuvas yra įdiegtas ir prijungtas
- 4. "OK" skirta suaktyvinti įvairias funkcijas (žr. paaiškinimą naudojimo vadove)
- 5. Padidina pageidaujamą temperatūrą
- 6.Sumažina pageidaujamą temperatūrą

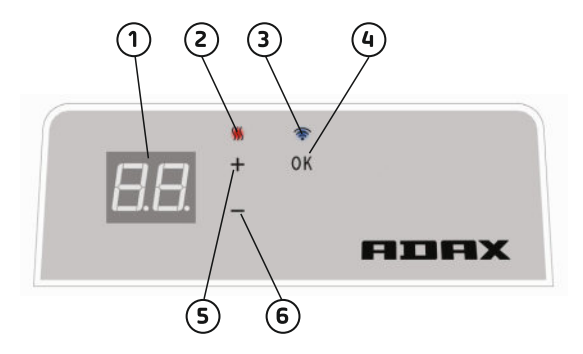

ljunkite arba išjunkite šildytuvą mygtuku, esančiu dešinėje šildytuvo pusėje.

"Adax WiFi" termostatas yra skirtas nuotoliniam valdymui per "Adax WiFi" programėlę. Produktą taip pat galima naudoti neprisijungus per programėlę, kaip nurodyta toliau (rankinis naudojimas):

#### Pagrindinės rankinio naudojimo funkcijos

- 1. Nustatykite pageidaujamą temperatūrą su 5 (+) arba 6 (-) termostato mygtuku.
- 2. Vaikų užraktas. Termostatą galima apsaugoti nuo nepageidaujamo naudojimo, kad vaikai ir kiti asmenys negalėtų pakeisti nustatymų. Ši funkcija yra įjungiama (išjungiama) 5 sekundes laikant nuspaustą 4 ("OK") mygtuką, kol ekranėlyje pradės mirkčioti užrašas "CC"; pakartokite procesą, kad atrakintumėte.
- Ekranėlio apšvietimo įjungimas (išjungimas). Ši funkcija įjungiama (išjungiama) 5 sekundes laikant nuspaustus 6 (-) ir 4 ("OK") mygtukus, kol ekranėlis 3 kartus sumirkčioja. Ekranėlis išsijungs praėjus 30 sekundžių po reguliavimo ir vėl įsijungs paspaudus bet kurį mygtuką (+, - arba "OK").
- Tam, kad ijungtumėte programas (tvarkaraščio programa, apsauga nuo užšalimo ir t. t.), šildytuvai turi būti įdiegti ir valdomi per "Adax WiFi" programėlę.

### Šildytuvo valdymas su "Adax WiFi" programėle jūsų mobiliajame telefone.

Svarbu: įdiegiant šildytuvus, jūsų telefonas turi būti prijungtas prie jūsų maršrutizatoriaus 2.4 GHz dažnių ruožo. Išsamų naudojimo vadovą su iliustruotais žingsniais galima rasti adresu www.adax.no/wi-fi

- 1. Atsisiųskite "Adax WiFi" programėlę "Apple" įrenginiui iš "App Store" parduotuvės arba "Android" įrenginiui iš "Google Play" parduotuvės.
- 2. Vykdykite programėlės įdiegimo instrukcijas.
- 3. Kada šildytuvas įjungtas, visos šildytuvo funkcijos yra valdomos per programėlę.
- Programėlėje galima šildytuvus sujungti į zonas (kambarius), savaitės programose nustatyti pageidaujamus šildymo ir žemesnės temperatūros laikotarpius.

#### Patarimai ir papildomos funkcijos.

- 1. Tam, kad sugrąžintumėte gamyklinius nustatymus, laikykite nuspaudę "+", "-" ir "OK", kol ekranėlyje greitai sumirkčioja užrašas "rE" ir pradedama rodyti 20 laipsnių temperatūra.
- 2. Nutrūkus ir vel atsiradus elektros tiekimui, šildytuvas prades šildyti iki paskutinės nustatytos temperatūros.
- 3. Kai šildytuvas yra prisijungęs prie programėlės, apsauga nuo vaikų suaktyvinama per programėlę, o ne rankiniu būdu per termostatą.
- 4. Ekranėlio apšvietimo įjungimas (išjungimas). Ši funkcija yra įjungiama (išjungiama) 5 sekundes laikant nuspaustus 6 (-) ir 4 ("OK") mygtukus. Apšvietimas išsijungs po 30 sekundžių ir vėl įsijungs paspaudus bet kurį mygtuką (+, - arba "OK").

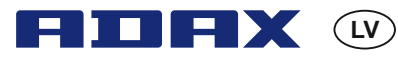

#### Termostata lietotāja rokasgrāmata Adax WT

Wi-Fi 2,4 GHz, WPA2, 802.11 b/g iPhone (IOS 10.0 or higher) Android 5.0 or higher

#### Termostata izkārtojums

- 1. Displejs parāda vēlamo temperatūru
- 2. Sarkanā gaisma deg, kad sildītājs sasilst
- Zilā gaisma Wi-Fi indikators iedegas, kad ir uzstādīts un pieslēgts sildītājs
- d. "ok", lai aktivizētu dažādas funkcijas (sk. paskaidrojumu rokasgrāmatā)
- 5. Palielina vēlamo temperatūru
- 6. Samazina vēlamo temperatūru

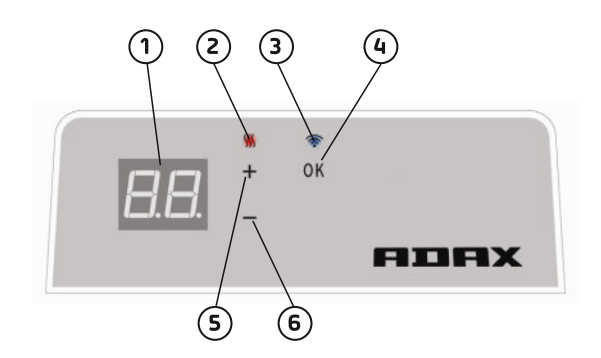

leslēdziet/izslēdziet sildītāju ar pogu, kas atrodas sildītāja labajā pusē.

Šis Adax WiFi termostats ir paredzēts tālvadībai, izmantojot Adax WiFi lietotni. Produktu var izmantot arī bez lietotnes pieslēguma, kā norādīts turpmāk (manuāla izmantošana):

#### Manuālās lietošanas galvenās funkcijas

- 1. lestatīt vēlamo temperatūru ar 5 (+) vai 6 (-) pogām uz termostata.
- Taustiņu bloķēšana/bērnu bloķēšana. Termostatu var aizsargāt pret nevēlamu izmantošanu, ka bērni un citi nevar mainīt iestatījumus. Šī funkcija tiek ieslēgta/izslēgta, turot nospiestu 4 ("ok") pogu 5 sekundes, līdz displejā mirgo CC, un atkārtojiet procesu, lai izslēgtu taustiņu bloķēšanu.
- leslēgt/izslēgt displeja apgaismojumu. Šī funkcija tiek ieslēgta/izslēgta, turot 5 sekundes 6 (-) un 4 ("ok") pogas, līdz displejs mirgo 3 reizes. Displejs izslēgsies pēc 30 sekundēm pēc regulēšanas un atkal iedegsies, nospiežot jebkuru pogu (+, - vai "ok").
- Lai aktivizētu programmas (grafika programmu, pretsala, utt.), sildītāji jāuzstāda un jākontrolē, izmantojot Adax WiFi lietotni.

#### Pārvaldiet sildītāju ar Adax WiFi lietotni savā mobilajā tālrunī.

Svarīgi. Uzstādot sildītājus, tālrunim jābūt savienotam ar jūsu 2.4 GHz frekvenču joslu. Sīkāka lietotāja rokasgrāmata soli pa solim ar attēliem ir atrodama vietnē: www.adax.no/wi-fi

- 1. Lejupielādējiet "Adax WiFi", izmantojot Apple App Store, vai Android ierīcē Google Play.
- 2. Lai uzinstalētu, izpildiet lietotnē norādītās instrukcijas.
- 3. Kad ir uzstādīts sildītājs, visas sildītāja funkcijas tiek kontrolētas, izmantojot lietotni.
- No lietotnes sildītājus var savienot ar zonām (telpām), iestatīt vēlamo apkuri un samazināt laika periodus ar iknedēļas programmām.

#### Padomi un papildu funkcijas.

- 1. Atiestatīšana uz rūpnīcas iestatījumiem turiet nospiestu taustiņu "+", "-" un "ok", līdz displejs ātri mirgo ar "rE" un pēc tam iet uz 20 grādiem.
- Ja rodas strāvas padeves pārtraukums, sildītājs sāks sildīt pēc pēdējās iestatītās temperatūras, kad strāvas padeve būs atpakaļ.
- 3. Ja sildītājs ir pievienots lietotnei, bērnu aizsardzība tiek aktivizēta, izmantojot lietotni, nevis termostatā manuāli.
- 4. leslēdziet / izslēdziet displeja gaismu. Šī funkcija tiek ieslēgta/izslēgta, turot 5 sekundes 6 (-) un 4 ("ok") pogas. Gaisma (-s) izslēgsies pēc 30 sekundēm un atkal iedegsies, nospiežot jebkuru pogu (+, - vai "ok").

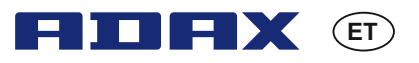

#### Termostaadi Adax WT kasutusjuhend

Wi-Fi 2,4 GHz, WPA2, 802.11 b/g iPhone (IOS 10.0 or higher) Android 5.0 or higher

#### Termostaadi joonis

- 1. Ekraan näitab soovitud temperatuuri
- 2. Punane tuli põleb, kui kütteseade soojendab
- Sinine tuli Wi-Fi indikaator süttib, kui kütteseade on installitud ja ühendatud
- 4. OK eri funktsioonide aktiveerimiseks (vaadake juhendist selgitust)
- 5. Tõstab soovitud temperatuuri Langetab soovitud temperatuuri

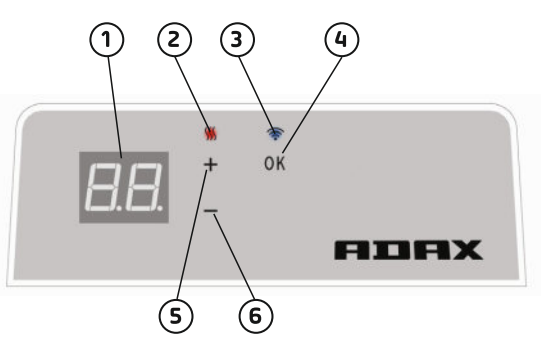

#### Lülitage kütteseade sisse/välja seadme paremal küljel olevast nupust.

See Adaxi WiFi-termostaat on mõeldud kaugjuhtimiseks rakenduse Adax WiFi kaudu. Toodet saab kasutada ka ilma rakendusega ühendamata (kasutamine käsitsi).

#### Põhifunktsioonid kasutamiseks käsitsi

- 1. Seadke termostaadil soovitud temperatuur nuppudega 5 (+) või 6 (-).
- Nupulukk/lapselukk. Termostaati saab kaitsta soovimatu kasutuse eest, nii et lapsed ja teised isikud ei saa seadeid muuta. Seda funktsiooni lülitatakse sisse/välja, hoides nuppu 4 (OK) all 5 sekundit, kuni ekraanil hakkavad vilkuma tähed CC. Nupuluku väljalülitamiseks korrake sama toimingut.
- Ekraani valgustuse sisse- ja väljakülitamine. Seda funktsiooni lülitatakse sisse/välja, hoides nuppe 6 (-) ja 4 (OK) all 5 sekundit, kuni ekraan vilgub 3 korda. Ekraan lülitub välja 30 sekundit pärast seadistust ja süttib uuesti, kui vajutatakse ükskõik millist nuppu (+, - või OK).
- 4. Programmide (ajakava, külmumiskaitse jne) aktiveerimiseks tuleb kütteseadmeid juhtida rakenduse Adax WiFi kaudu.

#### Juhtige kütteseadet rakendusega Adax WiFi oma mobiiltelefonis.

Tähtis! Kütteseadmete installimisel peab teie telefon olema ühendatud teie ruuteri 2,4 GHz ribaga. Üksikasjaliku samm-sammulise piltidega kasutusjuhendi leiate lehelt www.adax.no/wi-fi

- 1. Laadige alla Adax WiFi Apple'ile App Store'ist või Androidile Google Playst.
- 2. Järgige rakenduses installimise juhiseid.
- 3. Kui kütteseade on installitud, juhitakse kõiki selle funktsioone rakenduse kaudu.
- 4. Rakenduses saab kütteseadmeid ühendada tsoonidega (ruumidega), määrata soovitud kütte- ja jahutamisperioode nädalaprogrammidega.

#### Näpunäited ja lisafunktsioonid.

- 1. Tehaseseadete taastamine hoidke nuppe +, ja OK all, kuni ekraanil hakkab kiiresti vilkuma rE ja temperatuuri näit läheb 20 kraadi peale.
- 2. Voolukatkestuse korral jätkab seade toite taastumisel kütmist viimati salvestatud temperatuuril.
- 3. Kui kütteseade on rakendusega ühendatud, aktiveeritakse lapselukk rakenduse kaudu, mitte käsitsi termostaadil.
- 4. Ekraani valgustuse sisse- ja väljakülitamine. Seda funktsiooni lülitatakse sisse/välja, hoides nuppe 6 (-) ja 4 (OK) all 5 sekundit. Tuled kustuvad 30 sekundi pärast ja süttivad uuesti, kui vajutatakse ükskõik millist nuppu ((+, - või OK).

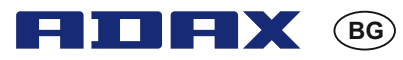

Ръководство за потребителя на термостат Adax WT

Wi-Fi 2,4 GHz, WPA2, 802.11 b/g iPhone (IOS 10.0 or higher) Android 5.0 or higher

#### Оформление на термостата

- 1. Дисплей показва желаната температура
- 2. Червена светлина светва, когато радиаторът се загрява
- Синя светлина Wi-Fi индикатор светва, когато радиаторът е инсталиран и свързан
- "ок" за активиране на различни функции (виж обяснението в ръководството)
- 5. Увеличава желаната температура
- 6. Намалява желаната температура

## Включете / изключете радиатора с бутона от дясната му страна.

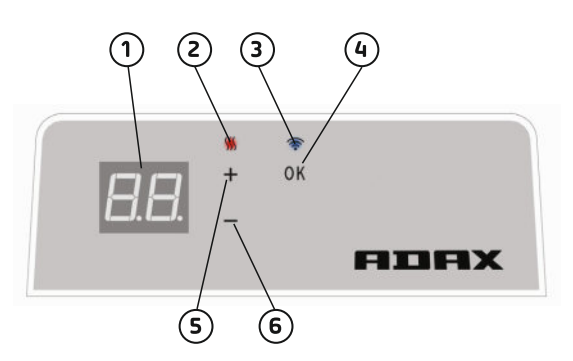

Термостатът Adax WiFi е предназначен за дистанционно управление чрез приложението Adax WiFi. Продуктът може да се използва и без връзка с приложението, както следва (ръчна употреба):

#### Основни функции при ръчно използване

- 1. Задаване на желаната температура с бутоните 5 (+) или 6 (-) на термостата.
- 2. Заключване на бутоните / заключване за деца. Термостатът може да бъде защитен от нежелана употреба, така че деца или други лица да не могат да променят настройките. Тази функция се включва / изключва чрез задържане на бутона 4 (ok) за 5 секунди, докато на дисплея не започне да мига СС. Повторете процеса, за да изключите заключването на клавиатурата.
- 3. Включване / изключване на осветлението на дисплея. Тази функция се включва / изключва чрез задържане на бутоните 6 (-) и 4 (ok) за 5 секунди, докато дисплеят не мигне 3 пъти. Дисплеят ще се изключи 30 секунди след настройките и ще светне отново с натискане на който и да било бутон (+, - или ok).
- За да се активират програмите (за програмиране, против замръзване и т.н.), радиаторите трябва да бъдат инсталирани и управлявани чрез приложението Adax WiFi.

# Управление на радиатора с приложението Adax WiFi на Вашия мобилен телефон.

Важно: При инсталиране на радиаторите телефонът Ви трябва да бъде свързан към честотата 2,4 GHz на Вашия рутер. Подробно ръководство за потребителя стъпка по стъпка с картинки може да бъде намерено на www.adax.no/wi-fi

- 1. Изтеглете "Adax WiFi" за Apple от App Store или за Android от Google Play.
- 2. Следвайте инструкциите за инсталиране в приложението.
- 3. Когато радиаторът е инсталиран, всички негови функции се управляват чрез приложението.
- 4. От приложението радиаторите могат да бъдат свързани към зони (стаи), да се задава желаното загряване и да се намаляват периодите със седмични програми.

#### Съвети и допълнителни функции.

- 1. Нулиране до фабричните настройки Задържане "+", "-" и "ок", докато дисплеят не замига бързо с "гЕ" и след това отиде на 20 градуса.
- В случай на прекъсване на захранването радиаторът ще започне да се загрява при последната регистрирана температура, когато захранването се възстанови.
- 3. Когато радиаторът е свързан към приложението, защитата за деца се активира чрез приложението, а не ръчно на термостата.
- 4. Включване / изключване на осветлението на дисплея. Тази функция се включва / изключва чрез задържане на бутоните 6 (-) и 4 (ок) за 5 секунди. Осветлението ще се изключи след 30 секунди и ще светне отново чрез натискане на който и да било бутон (+, или ок).

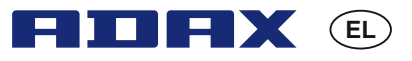

#### Οδηγός χρήστη Θερμοστάτη Adax WT

Wi-Fi 2,4 GHz, WPA2, 802.11 b/g iPhone (IOS 10.0 or higher) Android 5.0 or higher

#### Διάταξη θερμοστάτη 1 (2 3 1. Οθόνη - δείχνει την επιθυμητή θερμοκρασία Κόκκινο φως - Ανάβει όταν θερμαίνεται ο θερμαντήρας 3. Μπλε φως - Ενδεικτική λυχνία Wi-Fi - Ανάβει όταν έχει τοποθετηθεί και συνδεθεί ο θερμαντήρας 4. «Ok» για την ενεργοποίηση διαφορετικών OK λειτουργιών (δείτε την επεξήνηση στο εγχειρίδιο) 5. Αυξάνει την επιθυμητή θερμοκρασία 6. Μειώστε την επιθυμητή θερμοκρασία THAT Ενεργοποιήστε / απενεργοποιήστε τον θερμαντήρα με το κουμπί στη δεξιά πλευρά 6 5 του θερμαντήρα.

Αυτός ο θερμοστάτης WiFi Adax προορίζεται για τηλεχειριστήριο μέσω της εφαρμογής Adax WiFi. Το προϊόν μπορεί επίσης να χρησιμοποιηθεί χωρίς σύνδεση της εφαρμογής ως εξής (χειροκίνητη χρήση):

#### Κύρια χαρακτηριστικά για τη χειροκίνητη χρήση

- 1. Ρυθμίστε την επιθυμητή θερμοκρασία με τα κουμπιά 5 (+) ή 6 (-) του θερμοστάτη.
- 2. Κλείδωμα πλήκτρων / κλείδωμα για παιδιά. Ο θερμοστάτης μπορεί να προστατευτεί από ανεπιθύμητη χρήση ώστε τα παιδιά και άλλοι να μην μπορούν να αλλάξουν τις ρυθμίσεις. Αυτή η λειτουργία είναι ενεργοποιείται / απενεργοποιείται κρατώντας πατημένο το κουμπί 4 (ok) για 5 δευτερόλεπτα έως ότου αρχίσει να αναβοσβήνει το CC στην οθόνη, επαναλάβετε τη διαδικασία για να απενεργοποιήσετε το κλείδωμα πλήκτρων.
- 3. Ενεργοποίηση / απενεργοποίηση του φωτός της οθόνης. Αυτή η λειτουργία ενεργοποιείται / απενεργοποιείται κρατώντας πατημένα τα κουμπιά 6 (-) και 4 (ok) για 5 δευτερόλεπτα έως ότου η οθόνη αναβοσβήσει 3 φορές. Η οθόνη θα σβήσει για 30 δευτερόλεπτα μετά τη ρύθμιση και θα ανάψει ξανά πατώντας οποιοδήποτε κουμπί (+, - ή ok).
- 4. Για να ενεργοποιήσετε προγράμματα (πρόγραμμα προγραμματισμού, αντιπαγωτική προστασία κ.λπ.), οι θερμαντήρες πρέπει να εγκατασταθούν και να ελεγχθούν μέσω της εφαρμογής Adax WiFi.

#### Ελέγξτε τον θερμαντήρα με την εφαρμογή Adax WiFi στο κινητό σας τηλέφωνο.

Σημαντικό: Κατά την εγκατάσταση των θερμαντήρων, το τηλέφωνό σας πρέπει να είναι συνδεδεμένο με τους δρομολογητές σας ζώνης 2.4 GHz. Μπορείτε να βρείτε ένα λεπτομερές εγχειρίδιο χρήστη με οδηγίες βήμα προς βήμα και με εικόνες στη διεύθυνση www.adax.no/wi-fi

- 1. Κάντε λήψη του «Adax WiFi» για Apple από το App Store ή για Android από το Google Play.
- 2. Ακολουθήστε τις οδηγίες στην εφαρμογή για την εγκατάσταση.
- 3. Όταν γίνεται η εγκατάσταση του θερμαντήρα, όλες οι λειτουργίες του θερμαντήρα ελέγχονται μέσω της εφαρμογής.
- 4. Από την εφαρμογή, οι θερμαντήρες μπορούν να συνδεθούν σε ζώνες (δωμάτια), να οριστεί η επιθυμητή θέρμανση και να μειωθούν οι περίοδοι με εβδομαδιαία προγράμματα.

#### Συμβουλές και πρόσθετα χαρακτηριστικά.

- 1. Επαναφορά στις εργοστασιακές ρυθμίσεις Κρατήστε πατημένα τα «+», «-» και «ok» έως ότου η οθόνη αρχίσει να αναβοσβήνει γρήγορα με το «rE» και στη συνέχεια μεταβεί στους 20 βαθμούς.
- 2. Σε περίπτωση διακοπής ρεύματος, ο θερμαντήρας θα αρχίσει να θερμαίνεται στην τελευταία καταγραφείσα θερμοκρασία όταν η ισχύς είναι πίσω.
- 3. Όταν ο θερμαντήρας είναι συνδεδεμένος με την εφαρμογή, η προστασία του παιδιού ενεργοποιείται μέσω της εφαρμογής και όχι χειροκίνητα στον θερμοστάτη.
- 4. Ενεργοποίηση / απενεργοποίηση του φωτός οθόνης. Αυτή η λειτουργία ενεργοποιείται / απενεργοποιείται κρατώντας πατημένα τα πλήκτρα 6 (-) και 4 (ok) για 5 δευτερόλεπτα. Το φως θα σβήσει ύστερα από 30 δευτερόλεπτα και θα ανάψει ξανά πατώντας οποιοδήποτε κουμπί (+. - ή ok).

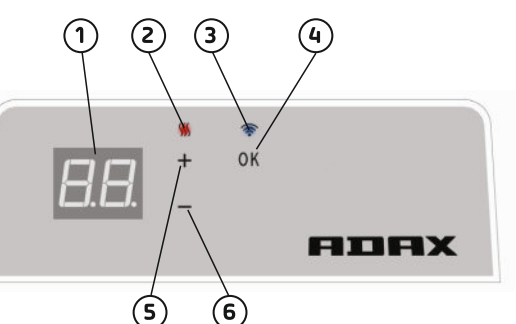

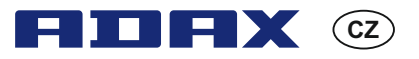

#### Návod k použití – termostat Adax WT

Wi-Fi 2,4 GHz, WPA2, 802.11 b/g iPhone (IOS 10.0 or higher) Android 5.0 or higher

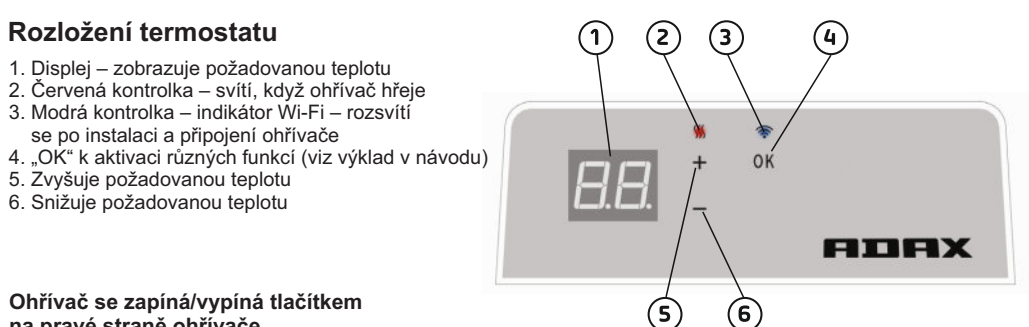

na pravé straně ohřívače.

Tento termostat Adax WiFi je určen k dálkovému ovládání pomocí aplikace Adax WiFi. Výrobek lze používat také bez připojení k aplikaci následovně (ruční používání):

#### Hlavní funkce k ručnímu používání

- 1. Nastavte požadovanou hodnotu teploty tlačítky 5 (+) nebo 65 (-) na termostatu.
- 2. Zámek tlačítek/dětská pojistka Termostat Ize chránit před nežádoucím použitím, takže děti a jiné osoby nemohou změnit jeho nastavení. Tato funkce se zapíná/vypíná přidržením tlačítka 4 (OK) na 5 sekund, dokud na displeji bliká CC; při odemykání zopakujte tento postup.
- Rozsvícení/zhasnutí osvětlení displeje. Tato funkce se zapíná/vypíná přidržením tlačítka 6 (–) a 4 (OK) na 5 sekund, dokud displej neblikne 3krát. Displej se vypne 30 sekund po seřízení a opět se rozsvítí stisknutím kteréhokoli tlačítka (+, – nebo OK).
- K aktivaci programů (program naplánování, proti zamrznutí atd.) musí být instalován ohřívač a musí být řízen aplikací Adax WiFi.

#### Ohřívač ovládejte aplikací Adax WiFi na mobilním telefonu.

Důležité: Při instalaci ohřívače musí být telefon připojen k vašemu pásmu směrovače 2,4 GHz. Podrobný návod k použití s ilustracemi je k dispozici na stránce www.adax.no/wi-fi

- 1. Stáhněte si aplikaci "Adax WiFi" pro Apple ze stránek App Store nebo pro Android z Google Play.
- 2. Při instalaci postupujte podle pokynů v aplikaci.
- 3. Je-li instalován ohřívač, všechny funkce ohřívače jsou kontrolovány prostřednictvím aplikace.
- Z aplikace lze ohřívače připojovat k zónám (místnostem), nastavit požadovaná období ohřevu a snížené teploty s týdenním programem.

### Tipy a další funkce

- Obnovení továrního nastavení přidržte tlačítka "+", "–" a "OK", dokud na displeji rychle neblikne "rE" a poté se na displeji nezobrazí 20 stupňů.
- 2. Při výpadku elektrického napájení začne po obnovení napájení ohřívač hřát na naposledy nastavenou teplotu.
- 3. Je-li ohřívač připojen k aplikaci, aktivuje se dětská pojistka prostřednictvím aplikace a ne ručně na termostatu.
- 4. Zapíná/vypíná světlo displeje. Tato funkce se zapíná/vypíná přidržením tlačítka 6 (–) a 4 (OK) na dobu 5 sekund. Světlo se vypne po 30 sekundách nečinnosti a znovu se rozsvítí stisknutím libovolného tlačítka (+, – nebo OK).

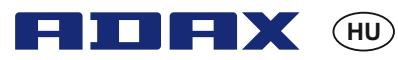

#### Az Adax WT termosztát használati útmutatója

Wi-Fi 2,4 GHz, WPA2, 802.11 b/g iPhone (IOS 10.0 or higher) Android 5.0 or higher

#### A termosztát elrendezése 1 2 3 1. Kijelző – a kívánt hőmérsékletet jeleníti meg Piros lámpa – akkor világít, ha a fűtőegység működik 3. Kék lámpa – wifi-kijelző – akkor világít, ha a fűtőegység fel van szerelve és csatlakozik 4. "OK" különböző funkciók bekapcsolására OK (a magyarázatot lásd a kézikönyvben) 5. A kívánt hőmérséklet növelése 6. A kívánt hőmérséklet csökkentése IDEX A fűtőegységet a jobb oldalán levő gombbal 6 5

kapcsolhatja be/ki.

Az Adax wifi termosztátja távolról kezelhető az Adax WiFi alkalmazással. A termék az alkalmazás nélkül is használható a következő módon (kézi használat):

### A kézi használat főbb funkciói

- 1. A kívánt hőmérsékletet a termosztát 5-ös (+) vagy 6-os (-) gombjával állíthatja be.
- 2. Zárolás / gyerekzár. A termosztát védhető az ellen, hogy gyermekek vagy más személyek elállítsák. Ez a funkció úgy kapcsolható be és ki, hogy a 4-es (OK) gombot 5 másodpercig nyomja, amíg a CC felirat villogni nem kezd a kijelzőn. A zárolás feloldásához ismételje meg a folyamatot.
- 3. A kijelző világításának be- és kikapcsolása. Ez a funkció úgy kapcsolható be és ki, hogy a 6-os (-) és 4-es (OK) gombot 5 másodpercig nyomja, amíg a kijelző háromszor fel nem villan. A kijelző a beállítás után 30 másodperccel elalszik, bármely gomb (+, - vagy OK) megnyomásával újra kivilágítható.
- 4. A programok (ütemezett program, fagygátlás stb.) bekapcsolásához a fűtőegységet az Adax WiFi alkalmazáson keresztül kell telepíteni és kezelni.

### A fűtőegység vezérlése az Adax WiFi alkalmazással mobiltelefonról

Fontos: Fűtőegységek telepítésekor a telefonját a 2,4 GHz-es sávon csatlakoztassa a routerhez. A folyamatot lépésről lépésre, képekkel részletesen bemutató felhasználói kézikönyvet innen töltheti le: www.adax.no/wi-fi

- 1. Az "Adax WiFi" alkalmazást iOS-re az App Store, Androidra pedig a Google Play áruházból töltheti le.
- 2. A telepítés során kövesse az alkalmazás utasításait.
- 3. A fűtőegység telepítése után az egység minden funkciója vezérelhető az alkalmazással.
- 4. Az alkalmazásból a fűtőegységeket zónákhoz (szobákhoz) csatlakoztathatia, és heti programokkal beállíthatia a kívánt fűtési és csökkentett időszakokat.

### Ötletek és további funkciók

- 1. Gyári beállítások visszaállítása: nyomja le a "+", "-" és "OK" gombot, amíg a kijelző gyorsan villogva az "rE" feliratot nem mutatja, majd 20 fokra áll.
- 2. Áramszünet esetén az áram visszatérése után a fűtőegység az utoljára rögzített hőmérsékleten fog fűteni.
- 3. Ha a fűtőegységet az alkalmazáshoz csatlakoztatja, a gyerekvédelmet az alkalmazással lehet bekapcsolni, nem pedia kézzel a termosztáton.
- 4. A kijelző világításának be- és kikapcsolása Ezt a funkciót a 6-os (-) és 4-es (OK) gombot 5 másodpercig megnyomva kapcsolhatja be és ki. A fény a beállítás után 30 másodperccel elalszik, és bármely gomb (+, - vagy OK) megnyomásával kapcsolható vissza.

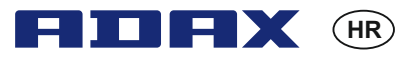

#### Termostat Adax WT Upute za upotrebu

Wi-Fi 2,4 GHz, WPA2, 802.11 b/g iPhone (IOS 10.0 or higher) Android 5.0 or higher

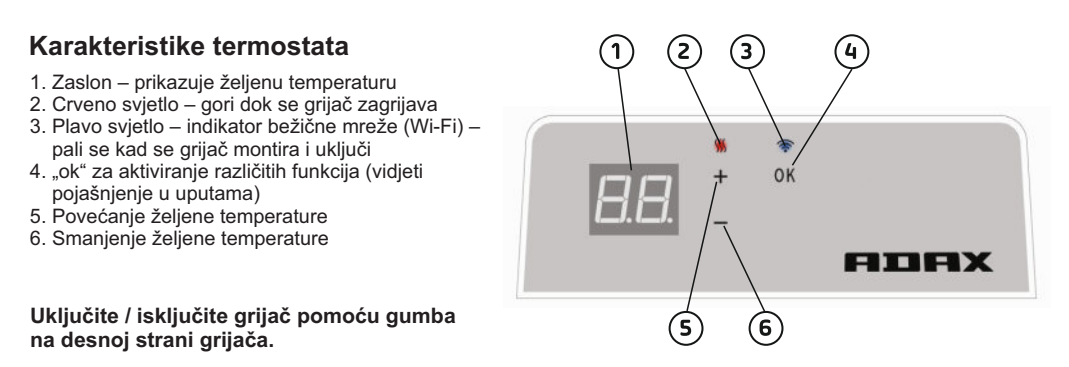

Ovim bežičnim termostatom Adax WiFi upravlja se daljinski, putem Adax WiFi aplikacije. Proizvod se također može koristiti bez aplikacije kao što je navedeno u nastavku (ručna upotreba):

#### Glavne odlike ručne upotrebe

- 1. Postavite željenu temperaturu pomoću gumba 5 (+) ili 6 (-) na termostatu.
- 2. Zaključavanje tipkovnice/zaštita od djece. Termostat se može zaštititi od neželjene upotrebe tako da djeca i druge osobe ne mogu promijeniti postavke. Ova se funkcija uključuje/isključuje tako de pritisnete i držite gumb 4 (ok) tokom 5 sekundi sve dok CC treperi na zaslonu, a za onemogućiti zaključavanje tipkovnice, ponovite postupak.
- 3. Paljenje/gašenje svjetla na zaslonu. Funkcija se uključuje /isključuje držanjem gumba 6 (-) i 4 (ok) tokom 5 sekundi sve dok zaslon ne počne treperiti 3 puta. Zaslon će se ugasiti 30 sekundi nakon namještanja željenih postavki i ponovo će se upaliti pritiskom na bilo koji gumb (+, ili ok).
- 4. Kako bi omogućili programe (postavljeni program, odmrzavanje, itd.), grijač mora biti montiran i mora se kontrolirati putem bežične aplikacije Adax.

# Kontrolirajte grijač bežičnom aplikacijom Adax instaliranom na vašem mobitelu.

Važno: dok instalirate grijače, telefon mora biti priključen na vaš router frekvencije 2.4 GHz. Detaljni prikazi u uputama za upotrebu mogu se pronaći na adresi www.adax.no/wi-fi

- 1. Preuzmite "Adax WiFi" za Apple u App Storeu ili za Android u Google Playu.
- 2. Slijedite upute u aplikaciji za instalaciju.
- 3. Kad je grijač montiran, sve funkcije grijača kontroliraju se putem aplikacije.
- 4. Grijači za pojedine zone (sobe) mogu se uključiti iz aplikacije, mogu se postaviti željena razdoblja grijanja i smanjiti temperatura pomoću tjednih programa.

#### Savjeti i dodatne odlike.

- 1. Za povratak na tvorničke postavke pritisnite i držite "+", "-" i "ok" sve dok "rE" ne počne brzo treperiti na zaslonu, a zatim se postavi na 20 stupnjeva.
- U slučaju prekida napajanja, grijač će početi grijati prema zadnje postavljenoj temperaturi kad se napajanje ponovo uspostavi.
- 3. Kad je grijač priključen na aplikaciju, dječja zaštita se aktivira putem aplikacije i ne ručno na termostatu.
- 4. Paljenje/gašenje svjetla na zaslonu. Pritisnite i držite gumbe 6 (-) i 4 (ok) tokom 5 sekundi. Svjetlo/a će se isključiti nakon 30 sekundi i upalit će se ponovo pritiskom na bilo koji gumb (+, ili ok).

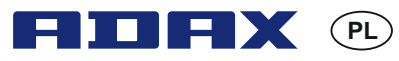

#### Poradnik użytkownika termostatu Adax WT

Wi-Fi 2,4 GHz, WPA2, 802.11 b/g iPhone (IOS 10.0 or higher) Android 5.0 or higher

#### Opis funkcji termostatu 1 2 3 1. Wyświetlacz - pokazuje pożądaną temperature 2. Czerwona dioda - świeci się w czasie nagrzewania grzejnika 3. Niebieska dioda – wskaźnik WiFi – świeci się po zainstalowaniu i podłączeniu grzejnika OK 4. Przycisk "OK" aktywuje różne funkcie (patrz opis w podręczniku) 5. Zwiększenie temperatury ogrzewania Obniżenie temperatury ogrzewania BIBX Właczanie / wyłaczanie grzejnika odbywa się 6 za pomocą przycisku znajdującego się po jego 5 prawei stronie.

Termostat Adax z funkcją WiFi sterowany jest zdalnie za pomocą aplikacji Adax WiFi. Produkt można obsługiwać również bez połączenia z aplikacją w następujący sposób (obsługa ręczna):

#### Procedura ręcznej obsługi grzejnika

- 1. Ustaw pożądaną temperaturę za pomocą przycisków 5 (+) lub 6 (-) znajdujących się na termostacie.
- 2. Blokada urządzenia / blokada bezpieczeństwa dla dzieci. Termostat można zabezpieczyć przed niepożądanym wykorzystaniem przez dzieci lub inne osoby. W ten sposób zmiana ustawień nie będzie możliwa. Funkcję można uaktywnić, naciskając i przytrzymując przycisk 4 (ok) przez 5 sekund do czasu, aż symbol CC zaświeci się na wyświetlaczu. Powtórz całą procedurę, aby zwolnić blokadę urządzenia.
- 3. Włączanie / wyłączanie podświetlenia wyświetlacza. Funkcję można włączyć / wyłączyć, naciskając i przytrzymując przyciski 6 (-) i 4 (ok) przez 5 sekund do czasu, aż wyświetlacz zaświeci się 3 razy. Wyświetlacz zgaśnie po 30 sekundach od zmiany ustawień i zaświeci się ponownie po naciśnięciu któregoś z przycisków (+, lub ok).
- 4. Uaktywnienie programów (programator czasowy, ochrona przeciwszronowa itp.) odbywa się zdalnie po instalacji i połączeniu grzejnika z aplikacją Adax WiFi.

#### Sterowanie grzejnikiem za pomocą aplikacji Adax WiFi na telefon.

Uwaga: Podczas instalacji grzejnika telefon należy połączyć z routerem korzystającym z szerokości pasma 2,4 GHz. Szczegółowy podręcznik użytkownika zawierający instrukcje krok po kroku wraz z ilustracjami znaleźć można na stronie www.adax.no/wi-fi

- 1. Pobierz aplikację "Adax WiFi" na urządzenia Apple ze sklepu App Store lub na urządzenia z systemem Android ze sklepu Google Play.
- 2. Postępuj zgodnie z instrukcją instalacji zawartą w aplikacji.
- 3. Po instalacji grzejnika sterowanie wszystkimi jego funkcjami odbywa się za pomocą aplikacji.
- Grzejniki można podłączyć do obszarów (pomieszczeń) z poziomu aplikacji, a także ustawić pożądaną temperaturę ogrzewania oraz wyregulować okresy obniżenia temperatury w ramach programów tygodniowych.

#### Wskazówki i dodatkowe funkcje.

- Reset do ustawień fabrycznych przytrzymaj "+\*", "-" i "ok" do czasu, aż na wyświetlaczu pokaże się na krótko symbol "rE". Wyświetlacz wskaże następnie temperaturę 20 stopni.
- 2. Przerwa w dostawie prądu spowoduje, że po powrocie zasilania grzejnik rozpocznie pracę wykorzystując ustawienia ostatniej zapisanej temperatury.
- Po połączeniu grzejnika z aplikacją zabezpieczenie przed dziećmi aktywuje się za pomocą aplikacji, a nie ręcznie za pośrednictwem termostatu.
- 4. Włączanie / wyłączanie podświetlenia wyświetlacza. Funkcję można włączyć / wyłączyć, naciskając i przytrzymując przyciski 6 (-) i 4 (ok) przez 5 sekund. Wyświetlacz zgaśnie po 30 sekundach i zaświeci się ponownie po naciśnięciu któregoś z przycisków (+, lub ok).

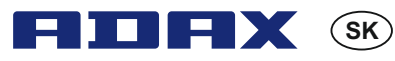

#### Používateľská príručka k termostatu Adax WT

Wi-Fi 2,4 GHz, WPA2, 802.11 b/g iPhone (IOS 10.0 or higher) Android 5.0 or higher

#### Rozloženie termostatu

- 1. Displej zobrazuje požadovanú teplotu
- 2. Červená kontrolka rozsvieti sa, keď sa termostat zahrieva
- Modrá kontrolka indikátor Wi-Fi rozsvieti sa, keď je ohrievač nainštalovaný a pripojený
- Tlačidlo "OK" na aktiváciu rôznych funkcií (pozrite si vysvetlenie v príručke)
- 5. Zvýši požadovanú teplotu
- 6. Zníži požadovanú teplotu

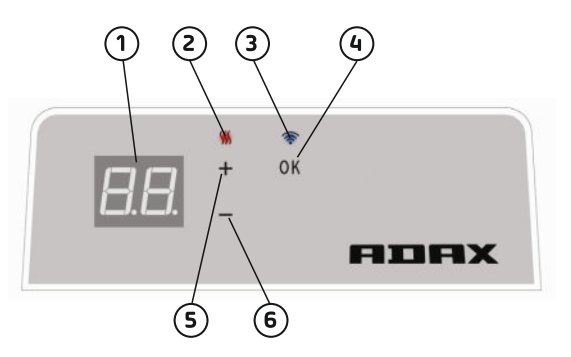

Zapnite / vypnite ohrievač pomocou tlačidla na pravej strane ohrievača.

Tento termostat Adax WiFi je určený na diaľkové ovládanie pomocou aplikácie Adax WiFi. Produkt je možné použiť aj bez pripojenia aplikácie podľa nasledujúcich pokynov (manuálne použitie):

#### Hlavné funkcie pre manuálne použitie

- 1. Nastavte požadovanú teplotu pomocou tlačidiel 5 (+) alebo 6 (-) na termostate.
- 2. Uzamknutie klávesov/detská poistka. Termostat môže byť chránený pred nechceným používaním, aby deti a iní nemali možnosť meniť nastavenia. Táto funkcia sa zapne/vypne stlačením tlačidla 4 (OK) na 5 sekúnd, kým na displeji nezačne blikať CC, zopakujte proces, aby ste vypol kľúč.
- Zapnite/vypnite osvetlenie displeja. Táto funkcia sa zapne/vypne stlačením tlačidiel 6 (-) a 4 (OK) na 5 sekúnd, kým displej trikrát nezabliká. Po nastavení sa displej vypne 30 sekúnd a opäť sa rozsvieti stlačením ľubovoľného tlačidla (+, - alebo OK).
- Ak chcete povoliť programy (plánovací program, rozmrazovanie atď.), musia byť ohrievače nainštalované a ovládané cez aplikáciu Adax WiFi.

#### Ovládanie ohrievača pomocou aplikácie Adax WiFi vo vašom mobile.

Dôležité: Pri inštalácii vykurovacích telies musí byť telefón pripojený k smerovaču pásma 2,4 GHz. Podrobnú používateľskú príručku s podrobnými pokynmi a obrázkami nájdete na adrese www.adax.no/wi-fi.

- 1. Stiahnite si aplikáciu "Adax WiFi" v aplikácii App Store pre systémApple alebo v službe Google Play pre systém Android.
- 2. Postupujte podľa pokynov pre inštaláciu v aplikácii.
- 3. Keď je ohrievač nainštalovaný, všetky funkcie vykurovacieho telesa sú riadené pomocou aplikácie.
- Z aplikácie možno ohrievače pripojiť k zónam (miestnostiam), nastaviť požadované vykurovanie a klesajúce obdobia pomocou týždenných programov.

### Tipy a ďalšie funkcie.

- 1. Obnovenie továrenských nastavení podržte tlačidlá "+", "-" a "OK", kým na displeji rýchlo zabliká "rE" a potom prejde na 20 stupňov.
- V prípade výpadku prúdu sa ohrievač začne ohrievať na poslednú zaznamenanú teplotu, keď sa opäť zapne napájanie.
- Keď je ohrievač pripojený k aplikácii, ochrana detí sa aktivuje pomocou aplikácie a nie manuálne na termostate.
- 4. Zapnite/vypnite osvetlenie displeja. Táto funkcia sa zapne/vypne podržaním tlačidiel 6 (-) a 4 (OK) na 5 sekúnd. Kontrolka (-y) sa po 30 sekundách vypne (-ú) a znovu sa rozsvieti (-ia) stlačením ľubovoľného tlačidla (+, - alebo OK).

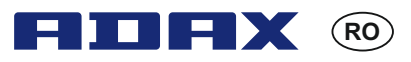

#### Termostat Adax WT - Manual de utilizare

Wi-Fi 2,4 GHz, WPA2, 802.11 b/g iPhone (IOS 10.0 or higher) Android 5.0 or higher

#### Schemă termostat

- 1. Afişaj arată temperatura dorită
- 2. Lumina roșie luminează când încălzitorul se încălzește
- 3. Lumina albastră indicator Wi-Fi se aprinde când încălzitorul este instalat și conectat
- 4. "ok" pentru activarea diferitelor funcții (a se vedea explicația în manual)
- 5. Crește temperatura dorită
- 6. Scade temperatura dorită

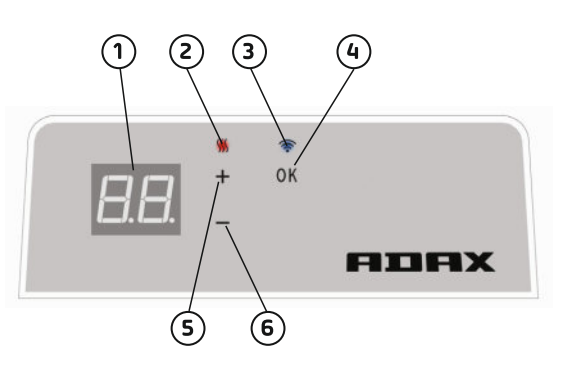

Porniți/opriți încălzitorul cu ajutorul butonului din partea dreaptă a încălzitorului.

Acest termostat WiFi Adax este destinat controlului de la distanță prin intermediul aplicației Adax WiFi App.

De asemenea, produsul poate fi utilizat și fără conexiunea la aplicație, după cum urmează (utilizare manuală):

#### Principalele caracteristici pentru utilizarea manuală

- 1. Stabiliți temperatura dorită cu butoanele 5 (+) sau 6 (-) de pe termostat.
- 2. Blocare taste /sistem de siguranță pentru copii. Termostatul poate fi protejat împotriva utilizării nedorite, astfel încât copii sau alte persoane să nu poată modifica setările. Această funcție este activată/dezactivată prin apăsarea butonului 4 (ok) pentru 5 secunde, până când CC pâlpâie pe afișaj; repetați procedura pentru a dezactiva blocarea tastelor.
- 3. Aprindeți/stingeți lumina afişajului. Această funcție este activată/dezactivată prin apăsarea butoanelor 6 (-) și 4 (ok) pentru 5 secunde, până când afişajul pâlpâie de 3 ori. Afişajul se va stinge la 30 secunde după ajustare și va fi repornit prin apăsarea oricărui buton (+, - sau ok).
- 4. Pentru a activa programele (planificare, contra îngețului, etc.), încâlzitoarele trebuie să fie instalate și controlate prin intermediul aplicației Adax WiFi app.

#### Controlați încălzitorul cu aplicația Adax WiFi App de pe telefonul mobil.

Important: Atunci când instalați încălzitoarele, telefonul dvs. trebuie să fie conectat la routerul dvs. de 2,4GHz. Un manual de utilizare detaliat care descrie pas cu pas procedura împreună cu imagini poate fi accesat la adresa www.adax.no/wi-fi

- 1. Descărcați "Adax WiFi" pentru Apple din App Store sau pentru Android din Google Play.
- 2. Urmați instrucțiunile pentru instalarea aplicației.
- 3. Când încălzitorul este instalat, toate funcțiile lui sunt controlate prin intermediul aplicației.
- 4. Prin intermendiul aplicației, încălzitoarele pot fi conectate la zone (camere), se poate stabili temperatura dorită și perioade reduse cu program săptămânal.

#### Sfaturi și caracteristici suplimentare.

- 1. Resetarea la setările inițiale mențineți apăsat "+", "-" și "ok" până când afișajul pâlpâie cu "rE" și apoi ajunge la 20 de grade.
- Dacă se întrerupe alimentarea cu curent, încâlzitotul va începe să încălzească la ultima temperatură salvată când alimentarea cu curent este reluată.
- Când încălzitorul este conectat la aplicație, protecția pentru copii este activată prin intermediul aplicației, nu manual de la termostat.
- 4. Aprindeţi/stingeţi lumina afişajului. Această funcţie este activată/dezactivată prin apăsarea butoanelor 6 (-) şi 4 (ok) pentru 5 secunde. Lumina (luminile) se va (vor) stinge după 30 secunde şi va (vor) fi reaprinsă(e) prin apăsarea oricărui buton (+, - sau ok).

#### 2019-01-14 art.no.: 62008

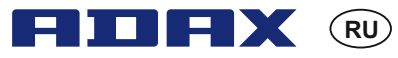

Руководство пользователя термостата Adax WT

Wi-Fi 2,4 GHz, WPA2, 802.11 b/g iPhone (IOS 10.0 or higher) Android 5.0 or higher

#### Схема термостата

- 1. Дисплей показывает заданную температуру.
- 2. Красный светодиод светится во время работы нагревателя.
- 3. Синий светодиод (индикатор Wi-Fi) светится, когда нагреватель установлен и подключен.
- Кнопка «ОК» для включения различных функций (см. пояснение в руководстве).
- 5. Увеличение заданной температуры.
- 6. Уменьшение заданной температуры.

1 2 3 4 E.E. + OK FIDRX 5 6

Включайте и выключайте нагреватель с помощью кнопки на его правой поверхности.

Этот WiFi-термостат Adax предназначен для удаленного управления с помощью приложения Adax WiFi.

Изделие также можно использовать без подключения к приложению таким образом (использование в ручном режиме):

#### Основные функции в ручном режиме

- 1. Установите желаемую температуру с помощью кнопок 5 (+) или 6 (-) на термостате.
- 2. Блокировка клавиш / защита от доступа детей Доступ к термостату можно заблокировать, чтобы другие, в том числе дети, не могли поменять настройки. Эта функция включается и выключается удержанием кнопки 4 (ОК) в течение 5 секунд, пока на дисплее не замигает «СС». Повторите процесс, чтобы выключить блокировку клавиш.
- 3. Включение и выключение подсветки дисплея. Эта функция включается и выключается одновременным удержанием кнопок 6 (-) и 4 (ОК) в течение 5 секунд, пока на дисплей не мигнет трижды. Дисплей выключится через 30 секунд после регулировки. Подсветка включится снова после нажатия любой кнопки (+, - или ОК)
- 4. Чтобы включить программы (запланировать программу, режим защиты от замерзания и т.д.), нагреватели нужно установить и контролировать с помощью приложения Adax WiFi.

# Управляйте нагревателем с помощью приложения Adax WiFi на мобильном устройстве.

Важно! При установке нагревателей ваш телефон должен быть подключен к полосе 2,4 ГГц роутера. Подробное пошаговое руководство с рисунками можно найти на странице www.adax.no/wi-fi

- 1. Загрузите приложение Adax WiFi для Apple в App Store или для Android в Google Play.
- 2. Выполните указания по установке, приведенные в приложении.
- 3. После установки нагревателя всеми его функциями можно управлять в приложении.
- С помощью приложения нагревателя можно соединить с зонами (комнатами), задать желаемые периоды нагрева и ожидания с использованием недельных программ.

#### Советы и дополнительные функции

- 1. Сброс к настройкам по умолчанию: удерживайте кнопки +, и ОК до тех пор, пока на дисплее не будет на короткое время показано «rE», а затем значение 20 градусов.
- 2. При включении после сбоя питания нагреватель начнет нагрев до последней сохраненной температуры.
- 3. При подключении нагревателя к приложению функция защиты от доступа детей включается с помощью приложения, а не вручную на термостате.
- 4. Включение и выключение подсветки дисплея. Эта функция включается и выключается одновременным удержанием кнопок 6 (-) и 4 (ОК) в течение 5 секунд. Подсветка выключится после 30 секунд и включится снова после нажатия любой кнопки (+, - или ОК).

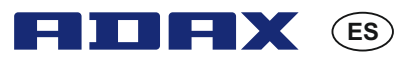

#### Guía de usuario de Termostato Adax WT

Wi-Fi 2,4 GHz, WPA2, 802.11 b/g iPhone (IOS 10.0 or higher) Android 5.0 or higher

#### Diseño del termostato

- 1. Pantalla Muestra la temperatura deseada
- 2. Luz roja Se enciende cuando el radiador se está calentando
- 3. Luz azul Indicador wifi Se enciende cuando el radiador está instalado y conectado
- 4. «ok» para activar diferentes funciones (ver explicación en el manual)
- 5. Aumenta la temperatura deseada
- 6. Disminuye la temperatura deseada

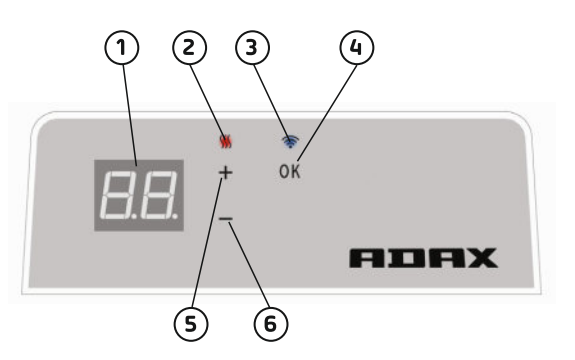

Encienda / apague el radiador con el botón que se encuentra al lado derecho del mismo.

Este termostato Adax WiFi está diseñado para ser controlado remotamente con la aplicación Adax WiFi.

El producto también puede utilizarse sin conexión mediante app de la siguiente manera (uso manual):

#### Principales características de uso manual

- 1. Establecer la temperatura deseada con los botones 5 (+) o 6 (-) del termostato.
- Bloqueo / seguro infantil. El termostato puede protegerse ante el uso no deseado para que los niños y demás no puedan cambiar los ajustes. Esta función se activa / desactiva pulsando el botón 4 (ok) durante 5 segundos hasta que CC parpadea en la pantalla, repita el proceso para desbloquear.
- 3. Encender / apagar luz de pantalla. Esta función se activa / desactiva pulsando los botones 6 (-) y 4 (ok) durante 5 segundos hasta que la pantalla parpadea 3 veces. La pantalla se apagará 30 segundos tras la configuración, y se encenderá de nuevo presionando cualquier botón (+, u ok)
- 4. Para permitir programas (programar horario, anti-escarcha, etc.), los radiadores deben ser instalados y controlados mediante la App Adax WiFi.

#### Controle el radiador con la aplicación Adax Wifi desde el móvil.

Importante: Al instalar los radiadores, su teléfono debe estar conectado a sus routers de banda 2,4GHz. Puede encontrar un manual de usuario detallado paso a paso con imágenes en www.adax.no/wi-fi.

- 1. Descargue «Adax WiFi» para Apple en App Store o para Android en Google Play.
- 2. Siga las instrucciones de la app para la instalación.
- 3. Cuando el radiador esté instalado, todas las funciones del mismo se controlan mediante la app.
- 4. Desde la app, los radiadores pueden conectarse a zonas (habitaciones), establecer la temperatura deseada y disminuir los períodos con programas semanales.

#### Consejos y características adicionales.

- 1. Restablecer a valores de fábrica Pulse «+», «-» y «ok» hasta que «rE» parpadee rápidamente en la pantalla y después se ponga en 20 grados.
- 2. En caso de corte de alimentación, el radiador empezará a calentarse a la temperatura registrada por última vez cuando se reinicie el suministro.
- Cuando el radiador está conectado a la app, la protección infantil se activa mediante la app y no manualmente en el termostato.
- 4. Encender / apagar luz de pantalla. Esta función se activa / desactiva pulsando los botones 6 (-) y 4 (ok) durante 5 segundos. La(s) luz/luces se apagarán tras 30 segundos y se encenderá(n) de nuevo pulsando cualquier botón (+, u ok).

#### 2019-01-14 art.no.: 62008

Wi-Fi 2,4 GHz, WPA2, 802.11 b/g iPhone (IOS 10.0 or higher) Android 5.0 or higher

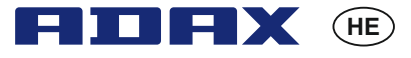

Adax WT מדריך למשתמש בתרמוסטט

#### מבנה התרמוסטט

1 .תצוגה - מציגה את הטמפרטורה הרצויה
2 .נורית אדומה - דולקת כאשר תנור החימום מחמם
3 .נורית כחולה - מחוון Wi-Fi - דולקת
כאשר התנור מותקן ומחובר
א להפעלת פונקציות שונות (נא
לעיין בהסברים במדריך הזה)
מעלה את הטמפרטורה
מנמיך את הטמפרטורה

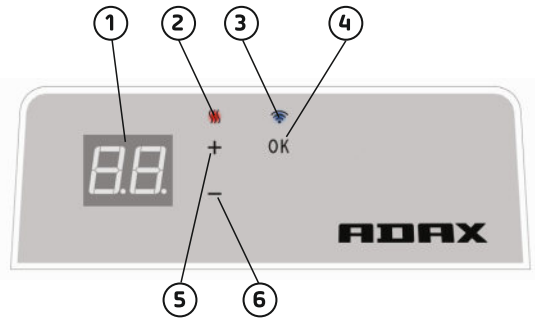

#### הדלקת\כיבוי תנור החימום מתבצעת באמצעות הלחצן שבצד ימין של תנור החימום.

#### התרמוסטט Adax WiFi הזה עם WiFi מיועד לשיטה מרחוק באמצעות היישום Adax WiFi. ניתן להשתמש במוצר הזה גם ללא החיבור ליישום כלהלן (שימוש ידני):

. כוונון הטמפרטורה באמצעות הלחצן 5 (+) או הלחצן 6 (-) שעל תרמוסטט.

2 .נעילה במפתח∖ נעילה נגד ילדים. התרמוסטט יכול להיות מוגן מפני שימוש בלתי רצוי כך שילדים ואחרים אינם יכולים לשנות את ההגדרות. הפונקציה הזאת מופעלת∖ מכובה על ידי לחיצה על לחצן 4 (ok) למשך 5 שניות עד להופעת CC בתצוגה, יש לחזור על ההליך כדי לכבות את נעילת המקשים.

3. הדלקת \ כיבוי הצג. הפונקציה הזאת מופעלת \ מכובה על ידי החזקת המקש 6 (-) והמקש 4 (ok) לחוצים למשך 5 שניות עד להבהוב התצוגה 3 פעמים. הצג יכבה 30 שניות לאחר הכוונון ויידלק שוב על - ידי לחיצה על לחצן כלשהו (+, - או ok).

4 .כדי לאפשר תכניות (תכנית לוח זמנים, נגד כפור, וכו'), תנור החימום חייב להיות מותקן ונשלט באמצעות היישום Adax WiFi.

#### בעלפון הנייד שלך Adax WiFi בקרת תנור החימום באמצעו היישום

חשוב: בעת התקנת תנורי חימום, הטלפון חייב להיות מחובר לתחום התדרים GHz2.4 של הנתב שלך. מדריך למשתמש המפורט שלב-אחר-שלב עם תמונות ניתן למצוא בכתובת www.adax.no/wi-fi

.1. יש להוריד את "Adax WiFi" עבור אפל בחנות App Store או עבור אנדרואיד בחנות Idax WiFi.

.2 יש לבצע את ההוראות להתקנה שביישום.

. כאשר תנור החימום מותקן, כל פונקציות תנור החימום נשלטות באמצעות היישום.

4. מתוך היישום, ניתן לחבר תנורים לאזורים (חדרים), להגדיר את מידת חימום

הרצויה ותקופות ירידה עם תכניות שבועיות.

#### עצות ותכונות נוספות

1. איפוס להגדרות היצרן - ללחוץ העל המקש "+", המקש "-" והמקש "ok" עד שהתצוגה מהבהבת במהירות עם הכיתוב "E" ואז עוברת לתצוגת 20 מעלות.

2 .במקרה של הפסקת חשמל, תנור החימום יתחיל להתחמם בחזרת החשמל לטמפרטורה האחרונה שנרשמה. 3 .כאשר תנור החימום מחובר ליישום, ההגנה נגד ילדים מופעלת דרך היישום ולא ידנית בתרמוסטט. 4 .הדלקת \ כבוי הצג - הפונקציה הזאת מופעלת \ מכובה על ידי החזקת המקש 6 (-) והמקש 4 (ok) לחוצים למשך 5 שניות עד להבהוב התצוגה 3 פעמים. האור(ות) יכבה(ו) לאחר 30 שניות ויידלק שוב על ידי לחיצה על לחצן כלשהו (+, או ok).

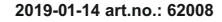

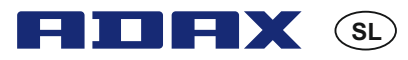

#### Navodila za uporabo termostata Adax WT

Wi-Fi 2,4 GHz, WPA2, 802.11 b/g iPhone (IOS 10.0 or higher) Android 5.0 or higher

#### Sestava termostata

- 1. Prikaz prikaže želeno temperaturo
- 2. Rdeča lučka zasveti, ko se grelec segreva
- Modra lučka wi-fi signalna lučka zasveti, ko je grelec nameščen in povezan
- "OK" za zagon različnih funkcij (več obrazložitev je na voljo v priročniku)
- 5. Zvišanje želene temperature
- 6. Znižanje želene temperature

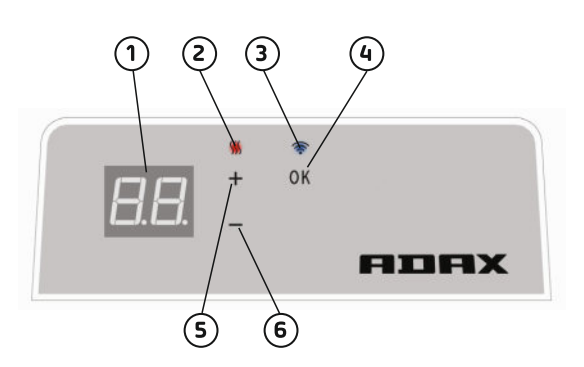

# Vklop/izklop grelca s pritiskom na gumb na desni strani grelca.

Ta brezžični (wi-fi) termostat Adax se uporablja s pomočjo daljinskega upravljavca z aplikacijo Adax WiFi.

Izdelek se lahko uporablja tudi brez povezave z aplikacijo, in sicer (ročna uporaba):

#### Glavne značilnosti ročne uporabe

- 1. S pritiskom na gumb 5 (+) ali 6 (-) na termostatu nastavite želeno temperaturo.
- Zaklepanje s kodo/zaščita pred otroci. Termostat je mogoče zakleniti in preprečiti uporabo otrokom in drugim, ki tako ne morejo spreminjati nastavitev. To funkcijo lahko vklopite/izklopite s 5-sekundnim pritiskom na gumb 4 (ok), dokler se na zaslonu ne prikaže CC. Za izklop funkcije postopek ponovite.
- 3. Vklop/izklop zaslona. To funkcijo vklopite/izklopite s 5-sekundnim pritiskom gumbov 6 (-) in 4 (ok), dokler zaslon trikrat ne zasveti. Zaslon se bo izklopil v 30 sekundah po spremembi in se ponovno vklopil s pritiskom katerega koli gumba (+, ali ok).
- 4. Za zagon programov (urnik programa, proti zmrzovanju ipd.) morajo biti grelci nameščeni in upravljani preko aplikacije Adax WiFi.

### Upravljanje grelca z mobilnim telefonom preko aplikacije Adax WiFi.

Pomembno: Ob nameščanju grelcev mora biti vaš mobilni telefon povezan na vaš usmerjevalnik 2.4 GHz. Podrobni koraki za namestitev so na voljo v priročniku za uporabo, ki ga najdete na spletni strani www.adax.no/wi-fi.

- 1. Naložite si aplikacijo Adax WiFi za Apple, ki jo najdete v trgovini Apple, oz. za Android v trgovini Google Play.
- 2. Sledite navodilom za namestitev v aplikaciji.
- 3. Ko je grelec nameščen, se vse funkcije grelca upravljajo preko aplikacije.
- Preko aplikacije je grelce mogoče povezati z različnimi conami (prostori) ter s tedenskimi programi nastaviti periodično zvišanje/znižanje temperature.

### Namigi in dodatne funkcije.

- 1. Za tovarniško ponastavitev izdelka držite gumbe "+", "-" in "ok" vse dokler zaslon ne zasveti hitro in se pojavi napis "rE", pri čemer se temperatura zatem ponastavi na 20 °C.
- 2. V primeru prekinitve električnega napajanja, bo ob ponovnem vklopu električnega napajanja grelec prostore ogrel na zadnjo zabeleženo temperaturo.
- Ko je grelec povezan z aplikacijo, je mogoče zaščito za otroke vklopiti le preko aplikacije in ne ročno na termostatu.
- 4. Vklop/izklop zaslona. To funkcijo vklopite/izklopite s 5-sekundnim pritiskom gumbov 6 (-) in 4 (ok). Zaslon se bo izklopil v 30 sekundah po spremembi in se ponovno vklopil s pritiskom katerega koli gumba (+, ali ok).

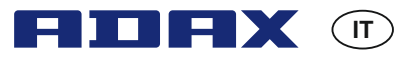

#### Manuale d'uso di Thermostat Adax WT

Wi-Fi 2,4 GHz, WPA2, 802.11 b/g iPhone (IOS 10.0 or higher) Android 5.0 or higher

#### Impostazione di Thermostat 1 2 3 1. Il display mostra la temperature desiderata 2. La spia rossa si accende guando il calorifero è in funzione 3. La spia blu dell'indicatore WiFi si accende quando il calorifero è impostato e connesso OK 4. "ok"per attivare funzioni diverse (si veda la spiegazione del manuale) 5. Aumenta la temperatura desiderata 6. Diminuisce la temperatura desiderata BIBX Impostare il riscaldamento in modalità on / off 6 5 con il pulsante posto sul lato destro del calorifero. Questo termostato Adax WiFi è nato per il controllo da remoto attraverso la app Adax WiFi App.

Questo termostato Adax WiFi è nato per il controllo da remoto attraverso la app Adax WiFi App. Il prodotto può essere usato anche senza la connessione alla app, come segue (utilizzo manuale):

#### Caratteristiche principali dell'uso manuale

- 1. Impostare la temperatura desiderata con i pulsanti 5(+) o 6(-)posizionati sul termostato.
- 2. Blocco tasti / blocco sicurezza bimbi. Il termostato può essere protetto da un uso indesiderato in modo che i bambini o altre persone non possano cambiare le impostazioni. Questa funzione viene azionata in modalità on / off tenendo premuto il pulsante 4 (ok) per 5 secondi fino a che la scritta CC non compaia sul display, ripetere il procedimento per disattivare il blocco tasti.
- Accendere la spia del display con on/off. Questa funzione viene attivata su on / off tenendo premuti i pulsanti 6(-) e 4(ok) per 5 secondi fino a che il display non si accenda per tre volte. Il display si spegnerà 30 secondi dopo la regolazione e si illuminerà di nuovo quando verrà premuto un pulsante qualsiasi (+, oppure ok).
- 4. Per attivare i programmi (programma orario, antigelo, ecc.) il calorifero deve essere impostato e controllato attraverso la app Adax WiFi.

#### Controllare il riscaldamento sul tuo cellulare, con la app Adax WiFi.

Importante: Quando si installano i caloriferi il tuo cellulare deve essere connesso al tuo router con banda 2.4GHz. E' possibile trovare un manuale d'uso dettagliato passo passo sul sito www.adax.no/wi-fi

- 1. Scaricare "AdaxWiFi"per Apple nello Store di Apple oppure su Google Play per Android.
- 2. Seguire le istruzioni nella app per l'installazione.
- 3. Quando il riscaldamento è impostato tutte le funzioni del calorifero vengono controllate attraverso la app.
- 4. Dalla app i caloriferi possono essere connessi a certe zone (stanze), si può impostare la temperatura desiderata e i momenti di diminuzione con i programmi settimanali.

#### Consigli e caratteristiche aggiuntive.

- 1. Reimpostare le impostazioni di fabbrica: Tenere "+","-" e "ok"fino a che sul display lampeggi velocemente "rE"e poi si sposti sui 20 gradi.
- 2. In caso di interruzione di corrente il calorifero inizierà a riscaldare all'ultima temperatura registrata quando sarà ritornata la corrente.
- Quando il riscaldamento è connesso alla app, la protezione bimbi viene attivata attraverso la app e non manualmente direttamente sul termostato.
- 4. Posizionare su on/off la spia del display. Questa funzione viene accesa /spenta tenendo premuti per 5 secondi i pulsanti 6(-) e 4(ok). La spia /le spie si spegneranno dopo 30 secondi e si accenderanno di nuovo premendo un tasto qualsiasi (+, oppure ok).

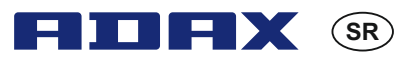

#### Korisničko uputstvo za termostat Adax WT

Wi-Fi 2,4 GHz, WPA2, 802.11 b/g iPhone (IOS 10.0 or higher) Android 5.0 or higher

#### Izgled termostata

- 1. Displej pokazuje željenu temperaturu
- 2. Crvena lampica uključuje se kada se radijator zagrejava
- 3. Plava lampica indikator Wi-Fi uključuje se kada je radijator instaliran i priključen
- 4. "ok" za aktiviranje različite funkcije (videti objašnjena u uputstvu)
- 5. Povećava željenu temperaturu
- 6. Smanjuje željenu temperaturu

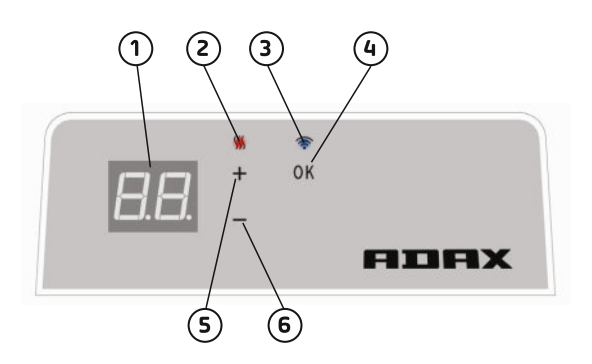

# Uključiti/isključiti radijator dugmetom na desnoj strani radijatora.

Ovaj Adax WiFi termostat namenjen je za daljinsko upravljanje preko Adax WiFi aplikacije. Ovaj proizvod može takođe da se koristi bez aplikacije prema sledećim uputstvima (ručno korišćenje):

#### Glavne karakteristike za ručno korišćenje

- 1. Podesiti željenu temperaturu pomoću dugmad 5 (+) ili 6 (-) na termostatu.
- 2. Zaključavanje / bezbednost dece. Termostat može da se zaštiti protiv nepoželjnog korišćenja tako da deca ili ostali ne mogu promeniti podešavanja. Ova funkcija se uključuje/isključuje kada se dugme 4 (ok) drži 5 sekundi dok se CC ne pojavi na displeju, ponovite proces da isključite funkciju zaključavanja.
- Uključiti / isključiti osvetljenje displeja. Ova se funkcija uključuje / isključuje kada se dugmad 6 (-) i 4 (ok) drže 5 sekundi dok displej ne zasvetli 3 puta. Displej će se isključiti 30 sekundi posle podešavanja i uključiće se ponovo pritiskom na bilo koje dugme (+, ili ok).
- 4. Da bi se osposobili programi (programiranje, protiv mraza, itd.), radijatori moraju da se instaliraju i da se kontrolišu preko Adax WiFi aplikacije.

#### Kontrolisati radijator preko Adax WiFi aplikacije na mobilnom telefonu.

Važno: Prilikom instaliranja radijatora, Vaš telefon mora biti konektovan na Vaš ruter 2.4GHz. Možete naći detaljno korisničko uputstvo korak po korak sa slikama na www.adax.no/wi-fi

- 1. Učitajte "Adax WiFi" za Apple u App Store-u ili za Android u Google Play-u.
- 2. Sledite instrukcije u aplikaciji za instalaciju.
- 3. Kada je radijator instaliran, sve funkcije radijatora kontrolišu se preko aplikacije.
- Preko aplikacije, radijatori mogu da se povežu na zone (sobe), podesite željeno grejanje i periode smanjivanja grejanja sa nedeljnim programima.

#### Saveti i dodatne karakteristike.

- 1. Resetujte fabrička podešavanja držite "+", "-" i "ok" dok "rE" ne zatrepti na displeju i ne dostigne 20 stepeni.
- U slučaju nestanka struje, radijatori će se zagrejati dok ne dostignu poslednju učitanu temperaturu čim se struja vrati.
- Kada je radijator povezan na aplikaciju, funkcija za bezbednost dece aktivira se preko aplikacije a ne ručno na termostatu.
- 4. Uključiti / isključiti osvetljenje displeja. Ova se funkcija uključuje / isključuje kada se dugmad 6 (-) i 4 (ok) drže 5 sekundi. Osvetljenje će se isključiti posle 30 sekundi i uključiće se ponovo pritiskom na bilo koje dugme (+, ili ok).

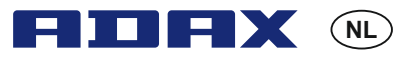

Gebruikershandleiding thermostaat Adax WT

Wi-Fi 2,4 GHz, WPA2, 802.11 b/g iPhone (IOS 10.0 or higher) Android 5.0 or higher

#### Lay-out van de thermostaat

- 1. Display toont de gewenste temperatuur
- 2. Rood lampje brandt wanneer de radiator werkt
- 3. Blauw lampje wifi-indicator brandt wanneer de radiator geïnstalleerd en verbonden is
- 4. "ok" voor het activeren van verschillende functies (zie uitleg in de handleiding)
- 5. Verhoogt de gewenste temperatuur
- 6. Verlaagt de gewenste temperatuur

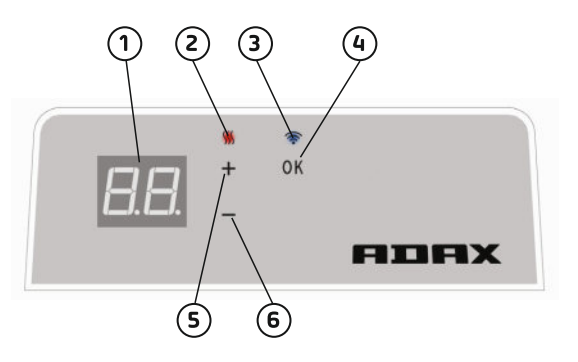

Zet de radiator aan/uit met de knop op de rechterkant van het apparaat.

Deze Adax WiFi-thermostaat is bedoeld voor bediening op afstand met de Adax WiFi-app. Het product kan ook gebruikt worden zonder app-verbinding als volgt (manueel gebruik):

#### Hoofdfuncties voor manueel gebruik

- 1. Stel de gewenste temperatuur in met de 5 (+)- of 6 (-)-toetsen op de thermostaat.
- Toetsenvergrendeling/kinderslot. De thermostaat kan beschermd worden tegen ongewenst gebruik, zodat kinderen en anderen de instellingen niet kunnen veranderen. Deze functie wordt in-/uitgeschakeld door de 4 (ok)-toets ingedrukt te houden, totdat er CC flikkert op de display, herhaal het proces om de toetsenvergrendeling uit te schakelen.
- 3. Displaylicht aan-/uitzetten. Deze functie wordt in-/uitgeschakeld door de 6 (-)- en 4 (ok)-toetsen ingedrukt te houden totdat de display 3 keer flikkert. De display zal 30 seconden na de aanpassing uitgaan en zal weer oplichten door op gelijk welke toets te drukken (+, - of ok).
- 4. Om programma's te activeren (gepland programma, antivorst, etc.) moeten de radiators geïnstalleerd zijn en bediend worden door de Adax WiFi-app.

#### Bedien de radiator met de Adax WiFi-app op uw mobiele telefoon.

Belangrijk: wanneer u radiators installeert, moet u telefoon verbonden zijn met de 2.4GHz-frequentie van uw router. Er kan een gedetailleerde stapsgewijze gebruikershandleiding met afbeeldingen gevonden worden op www.adax.no/wi-fi

- 1. Download "Adax WiFi" voor Apple in de App Store of voor Android in Google Play.
- 2. Volg de instructies in de app voor installatie.
- 3. Wanneer de radiator geïnstalleerd is, worden alle verwarmingsfuncties beheerd via de app.
- 4. Vanaf de app kunnen radiatoren verbonden worden met zones (kamers) en kunnen de gewenste verwarmingsperiodes ingesteld worden via weekprogramma's.

### Tips en bijkomende functies.

- 1. Terugzetten naar fabrieksinstellingen Houd "+", "-" en "ok" ingedrukt totdat er kort "rE" flikkert op de display en de temperatuur naar 20 graden gaat.
- 2. In het geval van een stroompanne zal de radiator beginnen werken op de laatste opgeslagen temperatuur, zodra de stroom terug is.
- 3. Wanneer de radiator verbonden is met de app, wordt de kinderbescherming geactiveerd via de app en niet manueel op de thermostaat.
- 4. Displaylicht aan-/uitzetten. Deze functie wordt in-/uitgeschakeld door de 6 (-)- en 4 (ok)-toetsen gedurende 5 seconden ingedrukt te houden. Het lampje/de lampjes zullen na 30 seconden uitgaan en opnieuw branden door op om het even welke toets (+, - of ok) te drukken.

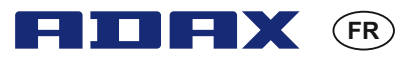

#### Guide utilisateur thermostat Adax WT

Wi-Fi 2,4 GHz, WPA2, 802.11 b/g iPhone (IOS 10.0 or higher) Android 5.0 or higher

#### Présentation du thermostat

- 1. Écran : affiche la température désirée
- 2. Voyant rouge : s'allume lorsque le radiateur chauffe
- 3. V oyant bleu : indicateur Wi-Fi, s'allume quand le convecteur est installé et branché
- 4. « ok » pour activer différentes fonctions (voir explications dans le manuel)
- 5. Augmente la température désirée
- 6. Diminue la température désirée

# 

# Allumez/éteignez le convecteur à l'aide du bouton situé à droite.

Ce thermostat WiFi Adax est conçu pour être commandé à distance par l'application WiFi Adax. Le produit peut aussi être utilisé sans être connecté à l'application, comme suit (utilisation manuelle):

#### Utilisation manuelle, principales fonctionnalités

- 1. Réglez la température désirée par les 5 (+) ou 6 (-) boutons situés sur le thermostat.
- 2. Verrouillage des touches / verrouillage enfant. Le thermostat peut être protégé contre toute utilisation non désirée de sorte que les enfants et autres personnes ne puissent changer les réglages. Vous pouvez activer/désactiver cette fonction en tenant les bouton 4 (ok) appuyé pendant 5 secondes jusqu'à ce que CC clignote à l'écran, répétez ces étapes pour désactiver le verrouillage des touches.
- 3. Allumer/éteindre les voyants de l'écran. Cette fonction est activée/désactivée en tenant les boutons 6 (-) et 4 (ok) appuyés pendant 5 secondes jusqu'à ce que l'écran clignote 3 fois. L'écran s'éteindra 30 secondes après le réglage et sera rallumé en appuyant sur l'un des boutons (+, ou ok).
- 4. Pour activer des programmes (programmation, antigel, etc.), les convecteurs doivent être installés et commandés via l'application WiFi Adax.

# Contrôlez le convecteur depuis votre téléphone portable avec l'application WiFi Adax.

Important: lorsque vous installez le convecteur, votre téléphone doit être connecté à la fréquence 2,4 Ghz de votre routeur. Vous trouvez un guide utilisateur avec description des étapes et photos sur www.adax.no/wi-fi

- 1. Télécharger « Adax WiFi » pour Apple dans l'App Store, ou pour Android, dans Google Play.
- 2. Suivre les instructions d'installation dans l'application.
- 3. Une fois le convecteur installé, toutes ses fonctions peuvent être contrôlées via l'application.
- 4. Depuis l'application, vous pouvez relier les convecteurs à différentes zones (pièces), régler les périodes d'augmentation et de diminution du chauffage avec des programmes hebdomadaires.

#### Conseils et fonctionnalités supplémentaires.

- 1. Pour réinitialiser le convecteur aux paramètres d'usine : tenir « + », « » et « ok » jusqu'à ce que « rE » clignote rapidement à l'écran et que le convecteur se règle sur 20 degrés.
- 2. En cas de panne d'électricité, le convecteur se règle sur la dernière température enregistrée lorsque l'électricité est rétablie.
- 3. Lorsque le convecteur est connecté à l'application, la protection enfant est activée via l'application et non manuellement sur le thermostat.
- 4. Allumer/éteindre les voyants de l'écran. Cette fonction est activée/désactivée en tenant les boutons 6 (-) et 4 (ok) appuyés pendant 5 secondes. Le ou les voyants s'éteindront après 30 secondes et pourront être rallumés en appuyant sur l'un des boutons (+, ou ok).

GB

**Great Britain** 

| 1  | Model indentifier(s)                                    |            |           |            |           |            |           |      |     |    |     |      |     |    |
|----|---------------------------------------------------------|------------|-----------|------------|-----------|------------|-----------|------|-----|----|-----|------|-----|----|
| 2  | Heat output                                             | _          | _         | _          | _         | _          | _         | _    | _   | -  | _   | _    | _   |    |
| 3  | P <sub>nom</sub> = Nominal heat output                  |            |           |            |           |            |           |      |     |    |     |      |     |    |
| 4  | P <sub>min</sub> = Minimum heat output                  | (indicativ | ve)       |            |           |            |           |      |     |    |     |      |     |    |
| 5  | P <sub>max,c</sub> = Maximum continuous                 | neat outp  | out       |            |           |            |           |      |     |    |     |      |     |    |
|    |                                                         |            |           |            |           |            |           |      |     |    |     |      |     |    |
|    |                                                         |            |           |            |           |            |           |      |     |    |     |      |     |    |
|    | P <sub>nom</sub> kW (x,x)                               |            |           |            |           |            |           |      |     |    |     |      |     |    |
|    | P <sub>min</sub> kW (x,x)                               |            |           |            |           |            |           |      |     |    |     |      |     |    |
|    | P <sub>max,c</sub> kW (x,x)                             |            |           |            |           |            |           |      |     |    |     |      |     |    |
| 6  | Auxiliary electricity consumpti                         | on         | _         | _          | _         | _          | _         | _    | -   | -  | -   | -    | -   |    |
| 7  | el <sub>max</sub> = At nominal heat outpu               | t          |           |            |           |            |           |      |     |    |     |      |     |    |
| 8  | el <sub>min</sub> = At minimum heat outp                | ut         |           |            |           |            |           |      |     |    |     |      |     |    |
| 9  | el <sub>sb</sub> = In standby mode                      |            |           |            |           |            |           |      |     |    |     |      |     |    |
|    |                                                         |            |           |            |           |            |           |      |     |    |     |      |     |    |
|    |                                                         |            |           |            |           |            |           |      |     |    |     |      |     |    |
|    | el <sub>max</sub> kW (x,xxx)                            |            |           |            |           |            |           |      |     |    |     |      |     |    |
|    | el <sub>min</sub> kW (x,xxx)                            |            |           |            |           |            |           |      |     |    |     |      |     |    |
|    | el <sub>SB</sub> kW (x,xxx)                             |            |           |            |           |            |           |      |     |    |     |      |     |    |
| 10 | Type of heat output/room tem                            | perature   | control   | (select oi | ne)       |            |           |      |     |    |     |      |     |    |
|    |                                                         |            |           | -          | -         |            |           |      | yes | no | yes | no   | yes | no |
| 11 | single stage heat output, no roc                        | m tempe    | erature c | ontrol     |           |            |           |      |     |    |     |      |     |    |
| 12 | two or more manual stages, no                           | room ter   | nperatur  | e control  |           |            |           |      |     |    |     |      |     |    |
| 13 | with mechanical thermostat roc                          | om tempo   | erature c | ontrol     |           |            |           |      |     |    |     |      |     |    |
| 14 | with electronic room temperatu                          | ire contro | bl        |            |           |            |           |      |     |    |     |      |     |    |
| 15 | with electronic room temperature control plus day timer |            |           |            |           |            |           |      |     |    |     |      |     |    |
| 16 | with electronic room temperatu                          | ire contro | ol plus w | eek timei  |           |            |           |      |     |    |     |      |     |    |
| 17 | Other control options (multiple                         | e selectio | ons possi | ible)      |           |            |           |      |     |    |     |      |     |    |
| 17 |                                                         |            |           |            |           |            |           |      | yes | no | yes | no   | yes | no |
| 18 | room temperature control, with                          | presence   | e detecti | on         |           |            |           |      | -   |    | -   |      |     |    |
| 19 | room temperature control, with                          | open wi    | ndow de   | tection    |           |            |           |      |     |    |     |      |     |    |
| 20 | with distance control option                            | <u> </u>   |           |            |           |            |           |      |     |    |     |      |     |    |
| 21 | with adaptive start control                             |            |           |            |           |            |           |      |     |    |     |      |     |    |
| 22 | with working time limitation                            |            |           |            |           |            |           |      |     |    |     |      |     |    |
| 23 | with black bulb sensor                                  |            |           |            |           |            |           |      |     |    |     |      |     |    |
| 24 | Contact details: Name and addr                          | ess of the | e manufa  | cturer or  | its autho | orised rec | presentat | ive  |     |    | •   |      |     |    |
| 27 |                                                         |            |           |            |           |            |           |      |     |    |     |      |     |    |
|    |                                                         |            |           |            |           |            |           |      |     |    |     |      |     |    |
| 25 | [ves/no]                                                |            |           |            |           |            |           |      |     |    |     |      |     | ۲  |
| 23 |                                                         |            |           |            |           |            |           |      |     |    | _   |      |     |    |
|    |                                                         |            |           |            |           |            |           |      |     |    |     |      |     | K  |
|    |                                                         |            |           |            |           |            |           |      |     |    |     |      |     |    |
|    |                                                         |            |           |            |           |            |           | lato |     |    | art | .nr. |     |    |

GB

**Great Britain** 

| 1  | Model indentifier(s)                                |            |            |           |           |            |           |      |     |    |     |      |     |    |
|----|-----------------------------------------------------|------------|------------|-----------|-----------|------------|-----------|------|-----|----|-----|------|-----|----|
| 2  | Heat output                                         | _          | _          | _         | _         | _          | _         | _    | _   | -  | _   | _    | _   |    |
| 3  | P <sub>nom</sub> = Nominal heat output              |            |            |           |           |            |           |      |     |    |     |      |     |    |
| 4  | P <sub>min</sub> = Minimum heat output (indicative) |            |            |           |           |            |           |      |     |    |     |      |     |    |
| 5  | P <sub>max,c</sub> = Maximum continuous             | heat outp  | out        |           |           |            |           |      |     |    |     |      |     |    |
|    |                                                     |            |            |           |           |            |           |      |     |    |     |      |     |    |
|    |                                                     |            |            |           |           |            |           |      |     |    |     |      |     |    |
|    | P <sub>nom</sub> kW (x,x)                           |            |            |           |           |            |           |      |     |    |     |      |     |    |
|    | P <sub>min</sub> kW (x,x)                           |            |            |           |           |            |           |      |     |    |     |      |     |    |
|    | P <sub>max,c</sub> kW (x,x)                         |            |            |           |           |            |           |      |     |    |     |      |     |    |
| 6  | Auxiliary electricity consumption                   | on         |            |           |           |            |           |      | _   | _  | _   | _    | _   |    |
| 7  | el <sub>max</sub> = At nominal heat outpu           | t          |            |           |           |            |           |      |     |    |     |      |     |    |
| 8  | el <sub>min</sub> = At minimum heat outp            | ut         |            |           |           |            |           |      |     |    |     |      |     |    |
| 9  | el <sub>sb</sub> = In standby mode                  |            |            |           |           |            |           |      |     |    |     |      |     |    |
|    |                                                     |            |            |           |           |            |           |      |     |    |     |      |     |    |
|    |                                                     |            |            |           |           |            |           |      |     |    |     |      |     |    |
|    | el <sub>max</sub> kW (x,xxx)                        |            |            |           |           |            |           |      |     |    |     |      |     |    |
|    | el <sub>min</sub> kW (x,xxx)                        |            |            |           |           |            |           |      |     |    |     |      |     |    |
|    | el <sub>SB</sub> kW (x,xxx)                         |            |            |           |           |            |           |      |     |    |     |      |     |    |
| 10 | Type of heat output/room tem                        | perature   | control    | (select o | ne)       |            |           |      |     |    |     |      |     |    |
|    |                                                     |            |            |           |           |            |           |      | yes | no | yes | no   | yes | no |
| 11 | single stage heat output, no roo                    | om tempe   | erature c  | ontrol    |           |            |           |      |     |    |     |      |     |    |
| 12 | two or more manual stages, no                       | room ter   | nperatur   | e control |           |            |           |      |     |    |     |      |     |    |
| 13 | with mechanical thermostat roo                      | om temp    | erature c  | ontrol    |           |            |           |      |     |    |     |      |     |    |
| 14 | with electronic room temperatu                      | ire contro | bl         |           |           |            |           |      |     |    |     |      |     |    |
| 15 | with electronic room temperatu                      | ire contro | ol plus da | ay timer  |           |            |           |      |     |    |     |      |     |    |
| 16 | with electronic room temperatu                      | ire contro | ol plus we | eek timei |           | _          | _         | _    |     |    |     |      |     |    |
| 17 | Other control options (multiple                     | e selectio | ons possi  | ible)     |           |            |           |      |     |    |     |      |     |    |
|    |                                                     |            |            |           |           |            |           |      | yes | no | yes | no   | yes | no |
| 18 | room temperature control, with                      | presence   | e detecti  | on        |           |            |           |      |     |    |     |      |     |    |
| 19 | room temperature control, with                      | open wi    | ndow de    | tection   |           |            |           |      |     |    |     |      |     |    |
| 20 | with distance control option                        |            |            |           |           |            |           |      |     |    |     |      |     |    |
| 21 | with adaptive start control                         |            |            |           |           |            |           |      |     |    |     |      |     |    |
| 22 | with working time limitation                        |            |            |           |           |            |           |      |     |    |     |      |     |    |
| 23 | with black bulb sensor                              |            |            |           |           |            |           |      |     |    |     |      |     |    |
| 24 | Contact details: Name and addr                      | ess of the | e manufa   | cturer or | its autho | orised rep | presentat | ive  |     |    |     |      |     |    |
|    |                                                     |            |            |           |           |            |           |      |     |    |     |      |     |    |
|    |                                                     |            |            |           |           |            |           |      |     |    |     |      |     |    |
| 25 | [yes/no]                                            |            |            |           |           |            |           |      |     |    |     |      |     |    |
|    |                                                     |            |            |           |           |            |           |      |     |    |     |      |     |    |
|    |                                                     |            |            |           |           |            |           |      |     |    |     |      |     | K  |
|    |                                                     |            |            |           |           |            |           |      |     |    |     |      |     |    |
|    |                                                     |            |            |           |           |            |           | dato | _   |    | art | .nr. | _   |    |

| NO | Norge Norway                                                                                |
|----|---------------------------------------------------------------------------------------------|
| 1  | Modelbetegnelse(r)                                                                          |
| 2  | Varmeytelse                                                                                 |
| 3  | P <sub>nom</sub> = Nominell varmeytelse                                                     |
| 4  | P <sub>min</sub> = Minste varmeytelse (veiledende)                                          |
| 5  | P <sub>max,c</sub> = Største kontinuerlig varmeytelse                                       |
| 6  | Forbruk av tilleggselektrisitet                                                             |
| 7  | el <sub>max</sub> = Ved nominell varmeytelse                                                |
| 8  | el <sub>min</sub> = Ved minste varmeytelse                                                  |
| 9  | el <sub>SB</sub> = I hviletilstand                                                          |
| 10 | Type varmeytelse/romtemperaturregulering (velg én type)                                     |
| 11 | Ettrinns varmeytelse uten romtemperaturregulering                                           |
| 12 | To eller flere manuelle trinn uten romtemperaturregulering                                  |
| 13 | Romtemperaturregulering med mekanisk termostat                                              |
| 14 | Elektronisk romtemperaturregulering                                                         |
| 15 | Elektronisk romtemperaturregulering og døgntidsbryter                                       |
| 16 | Elektronisk romtemperaturregulering og uketidsbryter                                        |
| 17 | Andre reguleringsmuligheter (flere muligheter kan velges)                                   |
| 18 | Romtemperaturregulering med tilstedeværelsesdetektor                                        |
| 19 | Romtemperaturregulering med detektor for åpent vindu                                        |
| 20 | Fjernstyring                                                                                |
| 21 | Tilpasning av starttidspunkt                                                                |
| 22 | Driftstidsbegrensning                                                                       |
| 23 | Svart kulesensor                                                                            |
| 24 | Kontaktopplysninger – Navn på og adresse til produsenten eller<br>produsentens representant |
| 25 | [ja/nei]                                                                                    |

| RG | ьългария Buigaria                                                                                 |
|----|---------------------------------------------------------------------------------------------------|
| 1  | Идентификатор(и) на одела                                                                         |
| 2  | Топлинна мощност                                                                                  |
| 3  | Р <sub>пот</sub> = Номинална топлинна мощност                                                     |
| 4  | Р <sub>тіп</sub> — Минимална топлинна мощност (примерна)                                          |
| 5  | Р <sub>тах,с</sub> = Максимална непрекъсната топлинна мощност                                     |
| 6  | Спомагателно потребление на електроенергия                                                        |
| 7  | el <sub>max</sub> = При номинална топлинна мощност                                                |
| 8  | el <sub>min</sub> = При минимална топлинна мощност                                                |
| 9  | el <sub>58</sub> = В режим на готовност                                                           |
| 10 | Вид топлинна мощност/регулиране на температурата в помещението (изберете един                     |
| 11 | една степен на топлинна мощност и без регулиране на<br>температурата в помещението                |
| 12 | Две или повече ръчни степени, без регулиране на температурата<br>на помещението                   |
| 13 | Две или повече ръчни степени, без регулиране на температурата<br>на помещението                   |
| 14 | с електронен регулатор на температурата в помещението                                             |
| 15 | електронен регулатор на температурата в помещението и<br>денонощен таймер                         |
| 16 | електронен регулатор на температурата в помещението и<br>седмичен таймер                          |
| 17 | Други варианти за регулиране (възможен е повече от един избор)                                    |
| 18 | регулиране на температурата в помещението с откриване на<br>човешко присъствие                    |
| 19 | регулиране на температурата в помещението с откриване на<br>отворен прозорец                      |
| 20 | с възможност за дистанционно управление                                                           |
| 21 | с адаптивно управление на пускането в действие                                                    |
| 22 | с ограничение на времето за работа                                                                |
| 23 | с датчик във вид на черна полусфера                                                               |
| 24 | Координати за контакт: Име и адрес на производителя или на<br>упълномощения от него представител. |
| 25 | [да/не]                                                                                           |

| SE | Sverige Sweden                                                                                  |
|----|-------------------------------------------------------------------------------------------------|
| 1  | Modellbeteckning(ar):                                                                           |
| 2  | Värmeeffekt                                                                                     |
| 3  | P <sub>nom</sub> = Nominell avgiven värmeeffekt                                                 |
| 4  | P <sub>min</sub> = Lägsta värmeeffekt                                                           |
| 5  | P <sub>max,c</sub> = Maximal kontinuerlig värmeeffekt (indikativt)                              |
| 6  | Tillsatselförbrukning                                                                           |
| 7  | el <sub>max</sub> = Vid nominell avgiven värmeeffekt                                            |
| 8  | el <sub>min</sub> = Vid lägsta värmeeffekt                                                      |
| 9  | el <sub>SB</sub> = I standbyläge                                                                |
| 10 | Typ av reglering av värmeeffekt/rumstemperatur (välj en)                                        |
| 11 | enstegs värmeeffekt utan rumstemperaturreglering                                                |
| 12 | två eller flera manuella steg utan rumstemperaturreglering                                      |
| 13 | med mekanisk termostat för rumstemperaturreglering                                              |
| 14 | med elektronisk rumstemperaturreglering                                                         |
| 15 | med elektronisk rumstemperaturreglering plus dygnstimer                                         |
| 16 | med elektronisk rumstemperaturreglering plus veckotimer                                         |
| 17 | Andra regleringsmetoder (flera alternativ kan markeras)                                         |
| 18 | rumstemperaturreglering med närvarodetektering                                                  |
| 19 | rumstemperaturreglering med detektering av öppna fönster                                        |
| 20 | med möjlighet till fjärrstyrning                                                                |
| 21 | med anpassningsbar startreglering                                                               |
| 22 | med driftstidsbegränsning                                                                       |
| 23 | med svartkroppsgivare                                                                           |
| 24 | Kontaktuppgifter - Namn och adress till tillverkaren eller dennes<br>auktoriserade representant |
| 25 | [ja/nej]                                                                                        |
|    |                                                                                                 |

| cz | Ceská Republika Czech Republic                                                |
|----|-------------------------------------------------------------------------------|
| 1  | ldentifikační značka (značky) modelu                                          |
| 2  | Tepelný výkon                                                                 |
| 3  | P <sub>nom</sub> = Jmenovitý tepelný výkon                                    |
| 4  | P <sub>min</sub> = Minimální tepelný výkon (orientační)                       |
| 5  | P <sub>max,c</sub> = Maximální trvalý tepelný výkon                           |
| 6  | Spotřeba pomocné elektrické energie                                           |
| 7  | el <sub>max</sub> = Při jmenovitém tepelném výkonu                            |
| 8  | el <sub>min</sub> = Při minimálním tepelném výkonu                            |
| 9  | el <sub>SB</sub> = V pohotovostním režimu                                     |
| 10 | Typ výdeje tepla/regulace teploty v místnosti (vyberte jeden)                 |
| 11 | jeden stupeň tepelného výkonu, bez regulace teploty v místnosti               |
| 12 | dva nebo více ručních stupňů, bez regulace teploty v místnosti                |
| 13 | s mechanickým termostatem pro regulaci teploty v místnosti                    |
| 14 | s elektronickou regulací teploty v místnosti                                  |
| 15 | s elektronickou regulací teploty v místnosti a denním programem               |
| 16 | s elektronickou regulací teploty v místnosti a týdenním programem             |
| 17 | Další možnosti regulace (lze vybrat více možností)                            |
| 18 | regulace teploty v místnosti s detekcí přítomnosti osob                       |
| 19 | regulace teploty v místnosti s detekcí otevřeného okna                        |
| 20 | s dálkovým ovládáním                                                          |
| 21 | s adaptivně řízeným spouštěním                                                |
| 22 | s omezením dobyčinnosti                                                       |
| 23 | s černým kulovým čidlem                                                       |
| 24 | Kontaktní údaje - Jméno a adresa výrobce nebo jeho zplnomocněného<br>zástupce |
| 25 | [ano/ne]                                                                      |
|    |                                                                               |

| FI | Suomi Finland                                                                |
|----|------------------------------------------------------------------------------|
| 1  | Mallitunniste(et):                                                           |
| 2  | Lämpöteho                                                                    |
| 3  | P <sub>nom</sub> = Nimellislämpöteho                                         |
| 4  | P <sub>min</sub> = Vähimmäislämpö teho (ohjeellinen)                         |
| 5  | P <sub>max,c</sub> = Suurin jatkuva lämpöteho                                |
| 6  | Lisäsähkönkulutus                                                            |
| 7  | el <sub>max</sub> = Lisäsähkönkulutus                                        |
| 8  | el <sub>min</sub> = Vähimmäislämpö teholla                                   |
| 9  | el <sub>SB</sub> = Valmiustilassa                                            |
| 10 | Lämmityksen/huonelämpötilan säädön tyyppi (valitaan yksi)                    |
| 11 | yksiportainen lämmitys ilman huonelämpötilan säätöä                          |
| 12 | kaksi tai useampi manuaalista porrasta ilman huonelämpötilan säätöä          |
| 13 | mekaanisella termostaatilla toteutetulla huonelämpötilan säädöllä            |
| 14 | sähköisellä huonelämpötilan säädöllä                                         |
| 15 | sähköinen huonelämpötilan säätö ja vuorokausiajastin                         |
| 16 | sähköinen huonelämpötilan säätö ja viikkoajastin                             |
| 17 | Muut säätömahdollisuudet (voidaan valita useita)                             |
| 18 | huonelämpötilan säätö läsnäolotunnistimen kanssa                             |
| 19 | huonelämpötilan säätö läsnäolotunnistimen kanssa                             |
| 20 | etäohjausmahdollisuuden kanssa                                               |
| 21 | mukautuvan käynnistyksen ohjauksen kanssa                                    |
| 22 | käyntiajan rajoituksen kanssa                                                |
| 23 | lämpösäteilyanturin kanssa                                                   |
| 24 | Yhteystiedot - Valmistajan tai tämän valtuutetun edustajan nimi ja<br>osoite |
| 25 | [kyllä/ei]                                                                   |

| DK | Danmark Denmark                                                                              |
|----|----------------------------------------------------------------------------------------------|
| 1  | Modelidentifikation(er)                                                                      |
| 2  | Varmeydelse                                                                                  |
| 3  | P <sub>nom</sub> = Nominel varmeydelse                                                       |
| 4  | P <sub>min</sub> = Mindste varmeydelse (vejledende)                                          |
| 5  | P <sub>max,c</sub> = Maksimal kontinuerlig varmeydelse                                       |
| 6  | Supplerende strømforbrug                                                                     |
| 7  | el <sub>max</sub> = Ved nominel varmeydelse                                                  |
| 8  | el <sub>min</sub> = Ved mindste varmeydelse                                                  |
| 9  | el <sub>SB</sub> = I standbytilstand                                                         |
| 10 | Type varmeydelse/rumtemperaturstyring (vælg en type)                                         |
| 11 | Ét-trinsvarmeydelse uden rumtemperaturstyring                                                |
| 12 | To eller flere manuelle trin uden rumtemperaturstyring                                       |
| 13 | Med mekanisk rumtemperaturstyring                                                            |
| 14 | Med elektronisk rumtemperaturstyring                                                         |
| 15 | Elektronisk rumtemperaturstyring og døgntimer                                                |
| 16 | Elektronisk rumtemperaturstyring og ugetimer                                                 |
| 17 | Andre styringsmuligheder (flere muligheder kan vælges)                                       |
| 18 | Rumtemperaturstyring med bevægelsessensor                                                    |
| 19 | Rumtemperaturstyring med temperaturfaldssensor                                               |
| 20 | Med telestyringsoption                                                                       |
| 21 | Med adaptiv startstyring                                                                     |
| 22 | Med drifttidsbegrænsning                                                                     |
| 23 | Med sort globe-sensor                                                                        |
| 24 | Kontaktoplysninger – Navn og adresse på producenten eller dennes<br>bemyndigede repræsentant |
| 25 | [ja/nej]                                                                                     |

| DE | Deutchland Germany                                                                          |
|----|---------------------------------------------------------------------------------------------|
| 1  | Modellkennung(en)                                                                           |
| 2  | Wärmeleistung                                                                               |
| 3  | P <sub>nom</sub> = Nennwärmeleistung                                                        |
| 4  | P <sub>min</sub> = Mindestwärmeleistung (Richtwert)                                         |
| 5  | $P_{max,c} = Maximale kontinuierliche Wärmeleistung$                                        |
| 6  | Hilfsstromverbrauch                                                                         |
| 7  | el <sub>max</sub> = Bei Nennwärmeleistung                                                   |
| 8  | el <sub>min</sub> = Bei Mindestwärmeleistung                                                |
| 9  | el <sub>SB</sub> = Im Bereitschaftszustand                                                  |
| 10 | Art der Wärmeleistung/Raumtemperaturkontrolle (bitte eine Mögli-<br>chkeit auswählen)       |
| 11 | Einstufige Wärmeleistung, keine Raumtemperaturkontrolle                                     |
| 12 | Zwei oder mehr manuell einstellbare Stufen, keine Raumtempera-<br>turkontrolle              |
| 13 | Raumtemperaturkontrolle mit mechanischem Thermostat                                         |
| 14 | Mit elektronischer Raumtemperaturkontrolle                                                  |
| 15 | Elektronische Raumtemperaturkontrolle und Tageszeitregelung                                 |
| 16 | Elektronische Raumtemperaturkontrolle und Wochentagsregelung                                |
| 17 | Sonstige Regelungsoptionen (Mehrfachnennungen möglich)                                      |
| 18 | Raumtemperaturkontrolle mit Präsenzerkennung                                                |
| 19 | Raumtemperaturkontrolle mit Erkennung offener Fenster                                       |
| 20 | Mit Fernbedienungsoption                                                                    |
| 21 | Mit adaptiver Regelung des Heizbeginns                                                      |
| 22 | Mit Betriebszeitbegrenzung                                                                  |
| 23 | Mit Schwarzkugelsensor                                                                      |
| 24 | Kontaktangaben - Name und Anschrift des Herstellers oder seines<br>autorisierten Vertreters |
| 25 | [ja/nein]                                                                                   |

| FR | France France                                                                                            |
|----|----------------------------------------------------------------------------------------------------|
| 1  | Référence(s) du modèle                                                                                   |
| 2  | Puissance thermique                                                                                      |
| 3  | P <sub>nom</sub> = Puissance thermique nominale                                                          |
| 4  | P <sub>min</sub> = Puissance thermique minimale (indicative)                                             |
| 5  | $P_{max,c} = Puissance thermique maximale continue$                                                      |
| 6  | Consommation d'électricité auxiliaire                                                                    |
| 7  | $eI_{max} = \dot{A}$ la puissance thermique nominale                                                     |
| 8  | $eI_{min} = \dot{A}$ la puissance thermique minimale                                                     |
| 9  | $el_{SB} = En mode veille$                                                                               |
| 10 | Type de contrôle de la puissance thermique/de la tempé rature de la<br>pièce (sélectionner un seul type) |
| 11 | contrôle de la puissance thermique à un palier, pas de contrôle de la<br>température de la pièce         |
| 12 | contrôle à deux ou plusieurs paliers manuels, pas de contrôle de la<br>température de la pièce           |
| 13 | contrôle de la température de la pièce avec thermostat mécanique                                         |
| 14 | contrôle électronique de la température de la pièce                                                      |
| 15 | contrôle électronique de la température de la pièce et programmateur<br>journalier                       |
| 16 | contrôle de la température de la pièce, avec détecteur de présence                                       |
| 17 | Autres options de contrôle (sélectionner une ou plusieurs options)                                       |
| 18 | регулиране на температурата в помещението с откриване на<br>човешко присъствие                           |
| 19 | contrôle de la température de la pièce, avec détecteur de fenêtre<br>ouverte                             |
| 20 | option contrôle à distance                                                                               |
| 21 | contrôle adaptatif de l'activation                                                                       |
| 22 | limitation de la durée d'activation                                                                      |
| 23 | capteur à globe noir                                                                                     |
| 24 | Coordonnées de contact - Nom et adresse du fabricant ou de son<br>mandataire                             |
| 25 | [oui/non]                                                                                                |

| EE | Eesti Estonia                                                                        |
|----|--------------------------------------------------------------------------------------|
| 1  | Mudeli tunnuskood(id)                                                                |
| 2  | Soojusvõimsus                                                                        |
| 3  | P <sub>nom</sub> = Nimisoojusvõimsus                                                 |
| 4  | P <sub>min</sub> = Minimaalne soojusvõimsus (soovituslik)                            |
| 5  | P <sub>max,c</sub> = Maksimaalne pidev soojusvõimsus                                 |
| 6  | Lisaelektrienergia tarbimine                                                         |
| 7  | el <sub>max</sub> = Nimisoojusvõimsusel                                              |
| 8  | el <sub>min</sub> — Minimaalsel soojusvõimsusel                                      |
| 9  | el <sub>SB</sub> = Ooteseisundis                                                     |
| 10 | Soojusvõimsuse/toatemperatuuri seadistamise viis (valige üks)                        |
| 11 | Üheastmelise soojusvõimsusega, toatemperatuuri seadistamise<br>võimaluseta           |
| 12 | Kahe või enama käsitsi valitava astmega, toatemperatuuri seadistamise<br>võimaluseta |
| 13 | Toatemperatuuri seadistamine mehaanilise termostaadiga                               |
| 14 | Toatemperatuuri elektroonilise seadistamisega                                        |
| 15 | Toatemperatuuri elektroonilise seadistamise ja ööpäevataimeriga                      |
| 16 | Toatemperatuuri elektroonilise seadistamise ja nädalataimeriga                       |
| 17 | Muud juhtimisvõimalused (mitu valikut lubatud)                                       |
| 18 | Toatemperatuuri seadistamine koos ruumis viibimise avastamisega                      |
| 19 | Toatemperatuuri seadistamine koos avatud akna avastamisega                           |
| 20 | Kaugjuhtimisvõimalusega                                                              |
| 21 | Kohaneva käivitusjuhtimisega                                                         |
| 22 | Tööajapiiranguga                                                                     |
| 23 | Musta lambiga anduriga                                                               |
| 24 | Kontaktandmed - Tootja või tema volitatud esindaja nimi ja aadress                   |
| 25 | [jah/ei]                                                                             |

| GR | Ελλάδα Greece                                                                                                    |
|----|----------------------------------------------------------------------------------------------------|
| 1  | Αναγνωριστικό(-ά) μοντέλου:                                                                                      |
| 2  | θερμική ισχύς                                                                                                    |
| 3  | Ρ <sub>nom</sub> = Ονομαστική θερ μική ισχύς                                                                     |
| 4  | Ρ <sub>min</sub> = Ελάχιστη θερμική ισχύς (ενδεικτική)                                                           |
| 5  | Ρ <sub>max,c</sub> = Μέγιστη συνεχής θερμική ισχύς                                                               |
| 6  | Βοηθητική κατα νάλωση ηλεκτρι κής ενέργειας                                                                      |
| 7  | el <sub>max</sub> = στην ονομαστική θερμική ισχύ                                                                 |
| 8  | el <sub>min</sub> = στην ελάχιστη θερ μική ισχύ                                                                  |
| 9  | el <sub>58</sub> = σε κατάσταση ανα μονής                                                                        |
| 10 | Είδος θερμικής ισχύος/ρυθμιστή θερμοκρασίας δωματίου (να επιλεχθεί<br>μια δυνατότητα)                            |
| 11 | μονοβάθμια θερμική ισχύς και χωρίς ρυθμιστή θερ μοκρασίας δωματίου                                               |
| 12 | δύο ή περισσότερες χειροκίνητες βαθμίδες χωρίς ρυθμιστή<br>θερμοκρασίας δωματίου                                 |
| 13 | με μηχανικό θερμοστατικό ρυθμιστή θερμοκρασίας δωματίου                                                          |
| 14 | με ηλεκτρονικό ρυθμιστή θερμοκρασίας δωματίου                                                                    |
| 15 | με ηλεκτρονικό ρυθμιστή θερμοκρασίας δωματίου και χρονοδιακόπτη<br>ημέρας                                        |
| 16 | με ηλεκτρονικό ρυθμιστή θερμοκρασίας δωματίου και χρονοδιακόπτη<br>εβδομάδας                                     |
| 17 | Άλλες δυνατότητες ρύθμισης (επιτρέπονται πολλές επιλογές)                                                        |
| 18 | ρυθμιστής θερμοκρασίας δωματίου με ανιχνευτή πα ρουσίας                                                          |
| 19 | ρυθμιστής θερμοκρασίας δωματίου με ανιχνευτή ανοιχτού παραθύρου                                                  |
| 20 | με δυνατότητα ρύθμισης εξ αποστάσεως                                                                             |
| 21 | με δυνατότητα ρύθμισης εξ αποστάσεως                                                                             |
| 22 | με περιορισμό διάρκειας λειτουργίας                                                                              |
| 23 | με αισθητήρα θερμομέτρου μελανής σφαίρας                                                                         |
| 24 | Στοιχεία επικοινωνίας: Όνομα/Επωνυμία και διεύθυνση του<br>κατασκευαστή ή του εξουσιοδοτημένου αντιπροσώπου του. |
| 25 | [ναι/όχι]                                                                                                    |

| ES | España Spain                                                                                   |
|----|------------------------------------------------------------------------------------------------|
| 1  | ldentificador(es) del modelo                                                                   |
| 2  | Potencia calorífica                                                                            |
| 3  | P <sub>nom</sub> = Potencia calorífica nominal                                                 |
| 4  | P <sub>min</sub> = Potencia calorífica mínima (indicativa)                                     |
| 5  | $P_{max,c} =$ Potencia calorífica máxima continuada                                            |
| 6  | Consumo auxiliar de electricidad                                                               |
| 7  | el <sub>max</sub> = A potencia calorífica nomina                                               |
| 8  | el <sub>min</sub> = A potencia calorífica mínima                                               |
| 9  | el <sub>SB</sub> = En modo de espera                                                           |
| 10 | Tipo de control de potencia calorífica/de temperatura interior (selec-<br>cione uno)           |
| 11 | potencia calorífica de un solo nivel, sin control de temperatura interior                      |
| 12 | Dos o más niveles manuales, sin control de temperatura interior                                |
| 13 | con control de temperatura interior mediante termostato mecánico                               |
| 14 | con control electrónico de temperatura interior                                                |
| 15 | control electrónico de temperatura interior y temporizador diario                              |
| 16 | control electrónico de temperatura interior y temporizador semanal                             |
| 17 | Otras opciones de control (pueden seleccionarse varias)                                        |
| 18 | control de temperatura interior con detección de presencia                                     |
| 19 | control de temperatura interior con detección de ventanas abiertas                             |
| 20 | con opción de control a distancia                                                              |
| 21 | con control de puesta en marcha adaptable                                                      |
| 22 | con limitación de tiempo de funcionamiento                                                     |
| 23 | con sensor de lámpara negra                                                                    |
| 24 | Nombre y dirección del fabricante o de su representante autorizado.<br>Información de contacto |
| 25 | [si/no]                                                                                        |

| HR | Hrvatska Croatia                                                                           |
|----|--------------------------------------------------------------------------------------------|
| 1  | ldentifikacijska(-e) oznaka(-e) modela                                                     |
| 2  | Toplinska snaga                                                                            |
| 3  | P <sub>nom</sub> = nazivna toplinska snaga                                                 |
| 4  | P <sub>min</sub> = minimalna toplinska snaga (referentna)                                  |
| 5  | P <sub>max,c</sub> = maksimalna kontinuirana toplinska snaga                               |
| 6  | Potrošnja pomoćne električne energije                                                      |
| 7  | $el_{max} = kod nazivne toplinske snage$                                                   |
| 8  | el <sub>min</sub> = kod minimalne toplinske snage                                          |
| 9  | el <sub>SB</sub> = u stanju pripravnosti                                                   |
| 10 | Vrsta izlazne topline/regulacija sobne temperature (odabrati jednu)                        |
| 11 | jednostupanjska predaja topline i bez regulacije sobne temperature                         |
| 12 | dva ili više ručna stupnja, bez regulacije sobne temperature                               |
| 13 | s regulacijom sobne temperature mehaničkim termostatom                                     |
| 14 | s elektroničkom regulacijom sobne temperature                                              |
| 15 | elektronička regulacija sobne temperature i dnevni uklopni sat                             |
| 16 | elektronička regulacija sobne temperature i tjedni uklopni sat                             |
| 17 | Druge mogućnosti regulacije (moguć odabir više opcija)                                     |
| 18 | regulacija sobne temperature s prepoznavanjem prisutnosti                                  |
| 19 | regulacija sobne temperature s prepoznavanjem otvorenog prozora                            |
| 20 | s mogućnošću regulacije na daljinu                                                         |
| 21 | s prilagodljivim pokretanjem regulacije                                                    |
| 22 | s ograniĀenjem vremena rada                                                                |
| 23 | osjetnikom s crnom žaruljom                                                                |
| 24 | podaci za kontakt – naziv i adresa proizvođaĀa ili ime njegovog<br>ovlaštenog predstavnika |
| 25 | [da/ne]                                                                                    |

| ΗU | Magyarország Hungary                                                                         |
|----|----------------------------------------------------------------------------------------------|
| 1  | Modellazonosító(k):                                                                          |
| 2  | Hőteljesítmény                                                                               |
| 3  | P <sub>nom</sub> = Névleges hőteljesítmény                                                   |
| 4  | P <sub>min</sub> = Minimális hőteljesítmény (indikatív)                                      |
| 5  | $P_{max,c} = Maximális folyamatos hőteljesítmény$                                            |
| 6  | Kiegészítő villamosenergia-fogyasztás                                                        |
| 7  | el <sub>max</sub> = A névleges hőteljesítményen                                              |
| 8  | el <sub>min</sub> = A minimális hőteljesítményen                                             |
| 9  | el <sub>SB</sub> = Készenléti üzemmódban                                                     |
| 10 | A teljesítmény, illetve a beltéri hőmérséklet szabályozásának típusa<br>(egyet jelöljön meg) |
| 11 | Egyetlen állás, beltéri hőmérséket-szabályozás nélkül                                        |
| 12 | Két vagy több kézi szabályozású állás, beltéri hőmérséklet-szabályozás<br>nélkül             |
| 13 | Mechanikus termosztátos beltéri hőmérséklet-szabályozás                                      |
| 14 | Elektronikus beltéri hőmérséklet-szabályozás                                                 |
| 15 | Elektronikus beltéri hőmérséklet-szabályozás és napszak szerinti szabályozás                 |
| 16 | Elektronikus beltéri hőmérséklet-szabályozás és heti szabályozás                             |
| 17 | Más szabályozási lehetőségek (többet is megjelölhet)                                         |
| 18 | Beltéri hőmérséklet-szabályozás jelenlét-érzékeléssel                                        |
| 19 | Beltéri hőmérséklet-szabályozás nyitottablak-érzékeléssel                                    |
| 20 | Távszabályozási lehetőség                                                                    |
| 21 | Adaptív bekapcsolásszabályozás                                                               |
| 22 | Működési idő korlátozása                                                                     |
| 23 | Feketegömb-érzékelővel ellátva                                                               |
| 24 | Kapcsolatfelvételi adatok -<br>A gyártó vagy meghatalmazott képviselőjének neve és címe      |
| 25 | [igen/nem]                                                                                   |
|    |                                                                                              |

| LT | Lietuva Lithuania                                                                                        |
|----|----------------------------------------------------------------------------------------------------|
| 1  | Modelio žymuo (-enys)                                                                                    |
| 2  | Šiluminė galia                                                                                           |
| 3  | P <sub>nom</sub> = Vardinė šiluminė galia                                                                |
| 4  | P <sub>min</sub> = Mažiausia šiluminė galia (orientacinė)                                                |
| 5  | P <sub>max,c</sub> = Didžiausia nuolatinė šiluminė galia                                                 |
| 6  | Pagalbinės elektros energijos vartojamoji galia                                                          |
| 7  | el <sub>max</sub> = Esant vardinei šiluminei galiai                                                      |
| 8  | el <sub>min</sub> = Esant mažiausiai šiluminei galiai                                                    |
| 9  | el <sub>s8</sub> = Pristabdytąja veiksena                                                                |
| 10 | Šiluminės galios lygiai/patalpos temperatūros reguliavimas (pasirinkti<br>vieną)                         |
| 11 | Vieno šiluminės galios lygio ir be patalpos temperatūros reguliavimo                                     |
| 12 | Dviejų ar daugiau rankiniu būdu nustatomų šiluminės galios lygių be<br>patalpos temperatūros reguliavimo |
| 13 | Su mechaninio termostatinio patalpos temperatūros reguliavimo<br>funkcija                                |
| 14 | Su elektroninio patalpos temperatūros reguliavimo funkcija                                               |
| 15 | Elektroninis patalpos temperatūros reguliavimas ir paros laikmatis                                       |
| 16 | Elektroninis patalpos temperatūros reguliavimas ir savaitės laikmatis                                    |
| 17 | Kitos valdymo pasirinktys (galimi keli variantai)                                                        |
| 18 | Patalpos temperatūros reguliavimas su žmonių buvimo atpažintimi                                          |
| 19 | Patalpos temperatūros reguliavimas su atviro lango atpažintimi                                           |
| 20 | Su nuotolinio valdymo pasirinktimi                                                                       |
| 21 | Su adaptyviuoju šildymo pradžios momento nustatymu                                                       |
| 22 | Ribojamo veikimo laiko                                                                                   |
| 23 | Su spinduliavimo temperatūros jutikliu (angl. black bulb sensor)                                         |
| 24 | Kontaktiniai duomenys – Gamintojo arba jo Ģgaliotojo atstovo<br>pavadinimas ir adresas                   |
| 25 | [taip/ne]                                                                                                |

| IL | והשפה שלך Israel                                        |
|----|---------------------------------------------------------|
| 1  | מזהה מודל (ים)                                          |
| 2  | פלט חום                                                 |
| 3  | P <sub>nom</sub> = פלט חום נומינלי                      |
| 4  | P <sub>min</sub> =     (מעיד) תפוקת חום מינימלית (מעיד) |
| 5  | P <sub>max,c</sub> = מקסימום פלט חום רציף               |
| 6  | צריכת חשמל נוספת                                        |
| 7  | el <sub>max</sub> = בתפוקת חום נומינלית                 |
| 8  | el <sub>min</sub> = בתפוקת חום מינימלית                 |
| 9  | el <sub>58</sub> = במצב המתנה                           |
| 10 | סוג של פלט חום / בקרת טמפרטורת החדר (תבחר אחד)          |
| 11 | פלט חום חד שלבי, ללא בקרת טמפרטורת החדר                 |
| 12 | שני שלבים ידניים או יותר, ללא בקרת טמפרטורת החדר        |
| 13 | תרמוסטט מכני עם שליטה בטמפרטורת החדר.                   |
| 14 | עם שליטה אלקטרונית בטמפרטורה                            |
| 15 | עם שליטה אלקטרונית בטמפרטורה פלוס טיימר יומי            |
| 16 | עם שליטה אלקטרונית בטמפרטורה פלוס טיימר שבועי           |
| 17 | אפשרויות שליטה אחרות (אפשרות לבחירות מרובות)            |
| 18 | בקרת טמפרטורה בחדר, עם זיהוי נוכחות                     |
| 19 | בקרת טמפרטורה בחדר, עם זיהוי חלון פתוח                  |
| 20 | עם אפשרות שליטה מרחוק                                   |
| 21 | עם שליטה מותאמת בהפעלה                                  |
| 22 | עם הגבלת זמן עבודה                                      |
| 23 | עם חיישן נורה שחורה                                     |
| 24 | פרטי קשר - שם וכתובת היצרן או הנציג המורשה שלו          |
| 25 | [כן \לא]                                                |
|    |                                                         |

LV

| 24 | פוסי קשר - שם וכונובור היצרן ארהנציג הנחרשה שה                                           |    |                     |
|----|------------------------------------------------------------------------------------------|----|---------------------|
| 25 | [כן \לא]                                                                                 | 23 | con te              |
|    | L                                                                                        | 24 | Conta               |
|    |                                                                                          | 25 | [si/no              |
|    |                                                                                          |    |                     |
| LV | Latvija Latvia                                                                           | МТ |                     |
| 1  | Modeļa identifikators(-i)                                                                | 1  | Identi              |
| 2  | Siltuma jauda                                                                            | 2  | Poten               |
| 3  | P <sub>nom</sub> = Nominālā siltuma jauda                                                | 3  | P <sub>nom</sub> =  |
| 4  | P <sub>min</sub> — Minimālā siltuma jauda (indikatīvi)                                   | 4  | P <sub>min</sub> =  |
| 5  | P <sub>max,c</sub> = Maksimālā nepārtrauktā siltuma jauda                                | 5  | P <sub>max,c</sub>  |
| 6  | Maksimālā nepārtrauktā siltuma jauda                                                     | 6  | Konsı               |
| 7  | el <sub>max</sub> = Pie nominālās siltuma jaudas                                         | 7  | el <sub>max</sub>   |
| 8  | el <sub>min</sub> = Pie minimālās siltuma jaudas                                         | 8  | el <sub>min</sub> : |
| 9  | el <sub>SB</sub> = Gaidstāves režīmā                                                     | 9  | el <sub>SB</sub> =  |
| 10 | Siltuma jaudas/telpas temperatūras regulēšanas tips (izvē lēties vienu)                  | 10 | lt-tip              |
| 11 | vienpakāpes siltuma jauda bez telpas temperatū ras regulēšanas                           |    | jogħġ               |
| 12 | manuāla divpakāpju vai daudzpakāpju siltuma jauda bez telpas<br>temperatūras regulēšanas | 11 | poten<br>ambje      |
| 13 | ar mehānisku termostatu un telpas temperatūras regulēšanu                                | 12 | żewġ<br>tat-te      |
| 14 | ar elektronisku telpas temperatūras regulēšanu                                           | 13 | b′kon               |
| 15 | ar elektronisku telpas temperatūras regulēšanu un diennakts taimeri                      | 14 | b′kon               |
| 16 | ar elektronisku telpas temperatūras regulēšanu un nedēļas taimeri                        | 15 | kontro              |
| 17 | Citi vadības veidi (var izvēlēties vairākus)                                             | 16 | kontro              |
| 18 | telpas temperatūras regulēšana ar klātbūtnes detektēšanu                                 | 17 | Għażl               |
| 19 | telpas temperatūras regulēšana ar atvērta loga detektēšanu                               | 18 | kontr               |
| 20 | ar tālvadības funkciju                                                                   | 19 | kontro              |
| 21 | ar adaptīvu palaišanas vadību                                                            | 20 | b′għa               |
| 22 | ar darbības laika ierobežojumu                                                           | 21 | b′kon               |
| 23 | ar siltuma starojuma sensoru melnas lodes formā                                          | 22 | b′limi              |
| 24 | Kontaktinformācija. Ražotāja vai tā pilnvarotā pārstāvja vārds vai                       | 23 | b'sens              |
| 25 | [jā/nē]                                                                                  | 24 | Detta<br>rappr      |

| IT | Italia Italy                                                                             |
|----|------------------------------------------------------------------------------------------|
| 1  | Identificativo del modello                                                               |
| 2  | Potenza termica                                                                          |
| 3  | P <sub>nom</sub> = Potenza termica nominale                                              |
| 4  | P <sub>min</sub> = Potenza termica minima (indicativa)                                   |
| 5  | P <sub>max,c</sub> = Massima potenza termica continua                                    |
| 6  | Consumo ausiliario di energia elettrica                                                  |
| 7  | el <sub>max</sub> = Alla potenza termica nominale                                        |
| 8  | el <sub>min</sub> = Alla potenza termica minima                                          |
| 9  | el <sub>SB</sub> = In modo stand-by                                                      |
| 10 | Tipo di potenza termica/controllo della temperatura ambiente (indicare una sola opzione) |
| 11 | potenza termica a fase unica senza controllo della temperatura ambiente                  |
| 12 | due o più fasi manuali senza controllo della temperatura ambiente                        |
| 13 | con controllo della temperatura ambiente tramite termostato meccanico                    |
| 14 | con controllo elettronico della temperatura ambiente                                     |
| 15 | con controllo elettronico della temperatura ambiente e temporizzatore<br>giornaliero     |
| 16 | con controllo elettronico della temperatura ambiente e temporizzatore settimanale        |
| 17 | Altre opzioni di controllo (è possibile selezionare più opzioni)                         |
| 18 | controllo della temperatura ambiente con rilevamento di presenza                         |
| 19 | controllo della temperatura ambiente con rilevamento di finestre aperte                  |
| 20 | con opzione di controllo a distanza                                                      |
| 21 | con controllo di avviamento adattabile                                                   |
| 22 | con limitazione del tempo di funzionamento                                               |
| 23 | con termometro a globo nero                                                              |
| 24 | Contatti – Nome e indirizzo del fabbricante o del suo rappresentate legale.              |
| 25 | [si/no]                                                                                  |

| МТ | Maita Maita                                                                                                    |
|----|----------------------------------------------------------------------------------------------------|
| 1  | ldentifikatur(i) tal-mudell                                                                                             |
| 2  | Potenza termika                                                                                                    |
| 3  | P <sub>nom</sub> = Potenza termika nominali                                                                             |
| 4  | $P_{min} = Potenza termika minima (valur ta' referenza)$                                                                |
| 5  | P <sub>max,c</sub> = Potenza termika massima kontinwa                                                                   |
| 6  | Konsum tal-elettriku awżiljarju                                                                                         |
| 7  | el <sub>max</sub> = Fil-potenza termika nominali                                                                        |
| 8  | el <sub>min</sub> = Fil-potenza termika minima                                                                          |
| 9  | el <sub>58</sub> = Fil-modalità Stennija                                                                                |
| 10 | lt-tip ta' potenza termika/ta' kontroll tat-temperatura ambjentali (jekk<br>jogħġbok agħżel waħda minn dawn l-għażliet) |
| 11 | potenza termika bi stadju wieħed u mingħajr kontroll tat-temperatura<br>ambjentali                                      |
| 12 | żewġ stadji jew aktar irregolati b'mod manwali mingħajr kontroll<br>tat-temperatura ambjentali                          |
| 13 | b'kontroll tat-temperatura ambjentali permezz ta' termostat mekkaniku                                                   |
| 14 | b'kontroll elettroniku tat-temperatura ambjentali                                                                       |
| 15 | kontroll elettroniku tat-temperatura ambjentali u kronometru ta'ġurnata                                                 |
| 16 | kontroll elettroniku tat-temperatura ambjentali u kronometru ta'ġimgħa                                                  |
| 17 | Għażliet oħra ta' kontroll (jistgħu jintgħażlu diversi għażliet)                                                        |
| 18 | kontroll tat-temperatura ambjentali b'detezzjoni ta' preżenza                                                           |
| 19 | kontroll tat-temperatura ambjentali b'detezzjoni ta' tieqa miftuħa                                                      |
| 20 | bʻgħażla ta' kontroll mill-bogħod                                                                                       |
| 21 | b'kontroll ta' bidjien adattabbli                                                                                       |
| 22 | b'limitazzjoni tal-ħin tat-tħaddim                                                                                      |
| 23 | b'sensur b'boċċa sewda                                                                                                  |
| 24 | Dettalji ta'kuntatt — L-isem u l-indirizz tal-manifattur jew tar-<br>rappreżentant awtorizzat tiegħu.                   |
| 25 | [iva/le]                                                                                                    |

| NL | Nederland Netherlands                                                                 |
|----|---------------------------------------------------------------------------------------|
| 1  | Typeaanduiding(en):                                                                   |
| 2  | Warmteafgifte                                                                         |
| 3  | P <sub>nom</sub> = Nominale warmteafgifte                                             |
| 4  | P <sub>min</sub> = Minimale warmteafgifte (indicatief)                                |
| 5  | P <sub>max,c</sub> = Maximale continue warmteafgifte                                  |
| 6  | Aanvullend elektriciteitsverbruik                                                     |
| 7  | el <sub>max</sub> = Bij nominale warmteafgifte                                        |
| 8  | el <sub>min</sub> = Bij minimale warmteafgifte                                        |
| 9  | el <sub>SB</sub> = In stand-bymodus                                                   |
| 10 | Type warmteafgifte/sturing kamertemperatuur (selecteer één)                           |
| 11 | Eentrapswarmteafgifte, geen sturing van de kamertemperatuur                           |
| 12 | Twee of meer handmatig in te stellen trappen, geen sturing van de<br>kamertemperatuur |
| 13 | Met mechanische sturing van de kamertemperatuur door thermostaat                      |
| 14 | Met elektronische sturing van de kamertemperatuur                                     |
| 15 | Elektronische sturing van de kamertemperatuur plus dag-tijdschakelaa                  |
| 16 | Elektronische sturing van de kamertemperatuur plus week-tijdschakelaar                |
| 17 | Andere sturingsopties (meerdere selecties mogelijk)                                   |
| 18 | Sturing van de kamertemperatuur, met aanwezigheidsdetectie                            |
| 19 | Sturing van de kamertemperatuur, met openraamdetectie                                 |
| 20 | Met de optie van afstandsbediening                                                    |
| 21 | Met adaptieve sturing van de start                                                    |
| 22 | Met beperking van de werkingstijd                                                     |
| 23 | Met black-bulbsensor                                                                  |
| 24 | Contactgegevens – Naam en adres van de fabrikant of van zijn<br>gernachtigde          |
| 25 | [ja/neen]                                                                             |

| RU | Россия Russia                                                                                   |
|----|-------------------------------------------------------------------------------------------------|
| 1  | Идентификтор модели                                                                             |
| 2  | Отопительная мощность                                                                           |
| 3  | Р <sub>пот</sub> = Номинальная тепловая мощность                                                |
| 4  | Р <sub>min</sub> = Минимальная тепловая мощность (заявленная)                                   |
| 5  | Р <sub>тах,с</sub> = Максимальная непрерывная тепловая мощность                                 |
| 6  | Дополнительное энергопотребление прибора                                                        |
| 7  | el <sub>max</sub> = При номинальной тепловой мощности                                           |
| 8  | el <sub>min</sub> = При минимальной тепловой мощности                                           |
| 9  | el <sub>sB</sub> = В режиме standby (спящем)                                                    |
| 10 | Тип управления по тепловой мощности/температуре воздуха<br>(выбрать что-то одно)                |
| 11 | одна ступень мощности, без контроля температуры воздуха                                         |
| 12 | две и более ступеней мощностей, без контроля температуры воздуха                                |
| 13 | с механическим термостатом, работающим по температуре<br>воздуха в помещении                    |
| 14 | с электронным термостатом, работающим по температуре воздуха<br>в помещении                     |
| 15 | с электронным термостатом, работающим по температуре воздуха<br>в помещении, + суточный таймер  |
| 16 | с электронным термостатом, работающим по температуре воздуха<br>в помещении, + недельный таймер |
| 17 | Другие возможности управления (возможен выбор нескольких параметров)                            |
| 18 | управление по температуре воздуха в помещении, с датчиком движения                              |
| 19 | управление по температуре воздуха в помещении, с датчиком<br>открытого окна                     |
| 20 | с возможностью дистанционного управления                                                        |
| 21 | с адаптивным стартом                                                                            |
| 22 | с ограничителем времени работы                                                                  |
| 23 | с датчиком теплового излучения                                                                  |
| 24 | Контактная информация - название и адерс производителя/<br>представительства                    |
| 25 | да/нет                                                                                          |

| PL | Polska Poland                                                                                 |  |  |  |
|----|-----------------------------------------------------------------------------------------------|--|--|--|
| 1  | ldentyfikator(-y) modelu                                                                      |  |  |  |
| 2  | Moc cieplna                                                                                   |  |  |  |
| 3  | P <sub>nom</sub> = Nominalna moc cieplna                                                      |  |  |  |
| 4  | P <sub>min</sub> = Minimalna moc cieplna (orientacyjna)                                       |  |  |  |
| 5  | P <sub>max,c</sub> = Maksymalna stała moc cieplna                                             |  |  |  |
| 6  | Zużycie energii elektrycznej na potrzeby własne                                               |  |  |  |
| 7  | el <sub>max</sub> = Przy nominalnej mocy cieplnej                                             |  |  |  |
| 8  | el <sub>min</sub> = Przy minimalnej mocy cieplnej                                             |  |  |  |
| 9  | el <sub>SB</sub> = W trybie czuwania                                                          |  |  |  |
| 10 | Rodzaj mocy cieplnej/regulacja temperatury w pomieszczeniu (należy<br>wybrać jedną opcję)     |  |  |  |
| 11 | jednostopniowa moc cieplna bez regulacji temperatury w pomieszczeniu                          |  |  |  |
| 12 | co najmniej dwa ręczne stopnie bez regulacji temperatury w<br>pomieszczeniu                   |  |  |  |
| 13 | mechaniczna regulacja temperatury w pomieszczeniu za pomocą termostatu                        |  |  |  |
| 14 | elektroniczna regulacja temperatury w pomieszczeniu                                           |  |  |  |
| 15 | elektroniczna regulacja temperatury w pomieszczeniu ze sterownikiem dobowym                   |  |  |  |
| 16 | elektroniczna regulacja temperatury w pomieszczeniu ze sterownikiem tygodniowym               |  |  |  |
| 17 | Inne opcje regulacji (można wybrać kilka)                                                     |  |  |  |
| 18 | regulacja temperatury w pomieszczeniu z wykrywaniem obecności                                 |  |  |  |
| 19 | regulacja temperatury w pomieszczeniu z wykrywaniem otwartego okna                            |  |  |  |
| 20 | z regulacją na odległość                                                                      |  |  |  |
| 21 | z adaptacyjną regulacją startu                                                                |  |  |  |
| 22 | z ograniczeniem czasu pracy                                                                   |  |  |  |
| 23 | z czujnikiem ciepła promieniowania                                                            |  |  |  |
| 24 | Dane teleDane kontaktowe – nazwa oraz adres producenta lub jego upoważnionego przedstawiciela |  |  |  |
| 25 | [tak/nie]                                                                                     |  |  |  |
|    |                                                                                               |  |  |  |

| SI | Slovenija Slovenia                                                                                |  |  |
|----|---------------------------------------------------------------------------------------------------|--|--|
| 1  | ldentifikacijska oznaka modela(-ov):                                                              |  |  |
| 2  | lzhodna toplotna moč                                                                              |  |  |
| 3  | P <sub>nom</sub> = Nazivna izhodna toplotna moč                                                   |  |  |
| 4  | P <sub>min</sub> = Minimalna izhodna toplotna moč (okvirno)                                       |  |  |
| 5  | P <sub>max,c</sub> = Največja trajna izhodna toplotna moč                                         |  |  |
| 6  | Dodatna potreba po električni moči                                                                |  |  |
| 7  | el <sub>max</sub> = Pri nazivni izhodni toplotni moči                                             |  |  |
| 8  | el <sub>min</sub> = Pri minimalni izhodni toplotni moči                                           |  |  |
| 9  | el <sub>SB</sub> = V stanju pripravljenosti                                                       |  |  |
| 10 | Način uravnavanja izhodne toplotne moči/temperature v prostoru<br>(izberite eno možnost)          |  |  |
| 11 | Z enostopenjskim uravnavanjem izhodne toplotne moči, brez uravna-<br>vanja temperature v prostoru |  |  |
| 12 | Z dvema ali več ročnimi stopnjami, brez uravnavanja temperature v prostoru                        |  |  |
| 13 | Z uravnavanjem temperature v prostoru z mehanskim termostatom                                     |  |  |
| 14 | Z elektronskim uravnavanjem temperature v prostoru                                                |  |  |
| 15 | Z elektronskim uravnavanjem temperature v prostoru z dnevnim časovnikom                           |  |  |
| 16 | Z elektronskim uravnavanjem temperature v prostoru s tedenskim časovnikom                         |  |  |
| 17 | Druge možnosti uravnavanja (izberete lahko več možnosti)                                          |  |  |
| 18 | Z uravnavanjem temperature v prostoru z zaznavanjem prisotnosti                                   |  |  |
| 19 | Z uravnavanjem temperature v prostoru z zaznavanjem odprtega okna                                 |  |  |
| 20 | Z možnostjo uravnavanja na daljavo                                                                |  |  |
| 21 | S prilagodljivim uravnavanjem zaĀetka delovanja                                                   |  |  |
| 22 | Z omejitvijočasa delovanja                                                                        |  |  |
| 23 | Z globus senzorjem                                                                                |  |  |
| 24 | Kontaktni podatki - Ime in naslov proizvajalca ali njegovega<br>pooblaščenega zastopnika          |  |  |
| 25 | [da/ne]                                                                                           |  |  |

| RO | România Romania                                                                                 |  |
|----|-------------------------------------------------------------------------------------------------|--|
| 1  | Identificatorul de model(e):                                                                    |  |
| 2  | Puterea termică                                                                                 |  |
| 3  | $P_{nom} = Puterea termică nominală$                                                            |  |
| 4  | P <sub>min</sub> = Puterea termică minimă (cu titlu indicativ)                                  |  |
| 5  | $P_{max,c} = Puterea termică maximă continuă$                                                   |  |
| 6  | Consumul auxiliar de energie electrică                                                          |  |
| 7  | el <sub>max</sub> = La putere termică nominală                                                  |  |
| 8  | el <sub>min</sub> = La putere termică minimă                                                    |  |
| 9  | $el_{SB} = \hat{I}n modul standby$                                                              |  |
| 10 | Tip de putere termică/controlul temperaturii camerei (selectați o variantă)                     |  |
| 11 | cu o singură treaptă de putere termică și fără controlul temperaturii camerei                   |  |
| 12 | două sau mai multe trepte de putere manuale, fără controlul tempera-<br>turii camerei           |  |
| 13 | cu controlul temperaturii camerei prin intermediul unui termostat mecanic                       |  |
| 14 | cu control electronic al temperaturii camerei                                                   |  |
| 15 | cu control electronic al temperaturii camerei și cu temporizator cu<br>programare zilnică       |  |
| 16 | cu control electronic al temperaturii camerei și cu temporizator cu<br>programare săptămânală   |  |
| 17 | Alte opțiuni de control (se pot selecta mai multe variante)                                     |  |
| 18 | controlul temperaturii camerei, cu detectarea prezenței                                         |  |
| 19 | controlul temperaturii camerei, cu detectarea unei ferestre deschise                            |  |
| 20 | cu opțiune de control la distanță                                                               |  |
| 21 | cu demaraj adaptabil                                                                            |  |
| 22 | cu limitarea timpului de funcționare                                                            |  |
| 23 | cu senzor cu bulb negru                                                                         |  |
| 24 | Date de contact — Denumirea și adresa producătorului sau a reprezent-<br>antului său autorizat. |  |
| 25 | [da/nu]                                                                                         |  |

| SK | Slovensko Slovakia                                                             |  |
|----|--------------------------------------------------------------------------------|--|
| 1  | ldentifikačný (-é) kód (-y) modelu:                                            |  |
| 2  | Tepelný výkon                                                                  |  |
| 3  | P <sub>nom</sub> = Menovitý tepelný výkon                                      |  |
| 4  | P <sub>min</sub> = Minimálny tepelný výkon (orientačne)                        |  |
| 5  | P <sub>max,c</sub> = Maximálny priebežný tepelný výkon                         |  |
| 6  | Vlastná spotreba elektrickej energie                                           |  |
| 7  | el <sub>max</sub> = Pri menovitom tepelnom výkone                              |  |
| 8  | el <sub>min</sub> = Pri minimálnom tepelnom výkone                             |  |
| 9  | el <sub>SB</sub> = V pohotovostnom režime                                      |  |
| 10 | Druh ovládania tepelného výkonu/izbovej teploty (vyberte jeden)                |  |
| 11 | jednoúrovňový tepelný výkon bez ovládania izbovej teploty                      |  |
| 12 | dve alebo viac manuálnych úrovní bez ovládania izbovej teploty                 |  |
| 13 | s ovládaním izbovej teploty mechanickým termostatom                            |  |
| 14 | s elektronickým ovládaním izbovej teploty                                      |  |
| 15 | elektronické ovládanie izbovej teploty a denný časovač                         |  |
| 16 | elektronické ovládanie izbovej teploty a týždenný časovač                      |  |
| 17 | Ďalšie možnosti ovládania (možnosť viacnásobného výberu)                       |  |
| 18 | ovládanie izbovej teploty s detekciou prítomnosti                              |  |
| 19 | ovládanie izbovej teploty s detekciou otvoreného okna                          |  |
| 20 | s možnosťou diaľkového ovládania                                               |  |
| 21 | s prispôsobivým ovládaním spustenia                                            |  |
| 22 | s obmedzením času prevádzky                                                    |  |
| 23 | so snímačom čiernej žiarovky                                                   |  |
| 24 | Kontaktné údaje – Názov a adresa výrobcu alebo jeho autorizovaného<br>zástupcu |  |
| 25 | [áno/nie]                                                                      |  |

| PT | Portugal Portugal                                                                          | S       |
|----|--------------------------------------------------------------------------------------------|---------|
| 1  | Identificador(es) de modelo                                                                |         |
| 2  | Potência calorífica                                                                        |         |
| 3  | P <sub>nom</sub> = Potência calorífica nominal                                             |         |
| 4  | P <sub>min</sub> = Potência calorífica mínima (indicativa)                                 |         |
| 5  | P <sub>max,c</sub> = Potência calorífica contínua máxima                                   |         |
| 6  | Consumo de eletricidade auxiliar                                                           |         |
| 7  | el <sub>max</sub> = À potência calorífica nominal                                          |         |
| 8  | el <sub>min</sub> = À potência calorífica mínima                                           |         |
| 9  | el <sub>s8</sub> = Em estado de vigília                                                    |         |
| 10 | Tipo de potência calorífica/comando da temperatura interior (selecionar uma opção)         | 1       |
| 11 | Potência calorífica numa fase única, sem comando da temperatura interior                   | 1       |
| 12 | Em duas ou mais fases manuais, sem comando da temperatura interior                         |         |
| 13 | Com comando da temperatura interior por termóstato mecânico                                |         |
| 14 | Com comando eletrónico da temperatura interior                                             | 1       |
| 15 | Com comando eletrónico da temperatura interior e temporizador diário                       | 1       |
| 16 | Com comando eletrónico da temperatura interior e temporizador semanal                      | 1       |
| 17 | Outras opções de comando (seleção múltipla possível)                                       | 1       |
| 18 | Comando da temperatura interior, com deteção de<br>presença                                | 1       |
| 19 | Comando da temperatura interior, com deteção de<br>janelas abertas                         |         |
| 20 | Com opção de comando à distância                                                           |         |
| 21 | Com comando de arranque adaptativo                                                         |         |
| 22 | Com limitação do tempo de funcionamento                                                    |         |
| 23 | Com sensor de corpo negro                                                                  |         |
| 24 | Elementos de contacto: Nome e endereço do<br>fabricante ou do seu representante autorizado |         |
| 25 | [sim/não]                                                                                  |         |
|    |                                                                                            | - 1 - 4 |

| SR | Srbija Serbia                                                                            |  |
|----|------------------------------------------------------------------------------------------|--|
| 1  | Identifikaciona(-e) oznaka(-e) modela                                                    |  |
| 2  | Toplotna snaga                                                                           |  |
| 3  | P <sub>nom</sub> = Nominalna toplotna snaga                                              |  |
| 4  | P <sub>min</sub> = Minimalna toplotna snaga (referentna)                                 |  |
| 5  | P <sub>max,c</sub> = Maksimalna kontinuirana toplotna snaga                              |  |
| 6  | Potrošnja pomoćne struje                                                                 |  |
| 7  | el <sub>max</sub> = Pri nominalnoj toplotnoj snazi                                       |  |
| 8  | el <sub>min</sub> = Pri minimalnoj toplotnoj snazi                                       |  |
| 9  | el <sub>se</sub> = U režimu pripravnosti                                                 |  |
| 10 | Vrsta izlazne toplote/regulisanje sobne temperature<br>(odabrati jedno)                  |  |
| 11 | Jednostepenska predaja toplote i bez regulisanja<br>sobne temperature                    |  |
| 12 | Dva ili više ručna stepena, bez regulisanja sobne temperature                            |  |
| 13 | Sa regulisanjem sobne temperature mehaničkim termostatom                                 |  |
| 14 | Sa elektronskim regulisanjem sobne temperature                                           |  |
| 15 | Elektronsko regulisanje sobne temperature i dnevni<br>uklopni sat                        |  |
| 16 | Elektronsko regulisanje sobne temperature i nedeljni uklopni sat                         |  |
| 17 | Druge mogućnosti regulisanja (s mogućnošću odabira više opcija)                          |  |
| 18 | Regulisanje sobne temperature sa prepoznavanjem<br>prisutnosti                           |  |
| 19 | Regulisanje sobne temperature sa prepoznavanjem<br>otvorenog prozora                     |  |
| 20 | Sa mogućnošću dalinskog regulisanja                                                      |  |
| 21 | Sa prilagodivim pokretanjem regulisanja                                                  |  |
| 22 | Sa ograničenjem vremena rada                                                             |  |
| 23 | Sa senzorom sa crnom žaruljom                                                            |  |
| 24 | Kontakt podaci: Naziv i adresa proizvođača, odnosno ime njegovom ovlašćenog predstavnika |  |
| 25 | [da/ne]                                                                                  |  |

| We,                                 | ADAX AS                                                                                                    |
|-------------------------------------|----------------------------------------------------------------------------------------------------|
|                                     | (Supplier's name)                                                                                                    |
| P.o. Box 38, 2                      | 3061 SVELVIK, NORWAY                                                                                                    |
|                                     | (Address)                                                                                                    |
| declare under our sole responsib    | vility that the product(s)                                                                                                    |
| Convector heater series Adax CL     | EA H or L with thermostat DT or WT (WIFI)                                                                                                    |
| (                                   | Name, type and model or series)                                                                                                    |
| is/are in conformity with following | ng Directives/Standards:                                                                                                    |
| LVD (2014/35/EU)                    | EN 60335-1:2012;A11<br>EN 60335-2-30:2009;A11                                                                                                    |
| EMF                                 | EN 62233:2008                                                                                                    |
| EMC (2014/30/EO)                    | EN 55014-1:2006;A1;A2<br>EN 55014-2:2015<br>EN 61000-3-2:2014<br>EN 61000-3-3:2013<br>EN 300 328:V1.9.1 Spurious Emissions                                                                                                    |
|                                     | EN 62233:2008                                                                                                    |
| ECO design directive (2009/125/F    | ΞC)                                                                                                    |
| Class II, IP24C<br>CE               |                                                                                                    |
| This declaration of conformity is i | ssued under the responsibility of:                                                                                                    |
| Svelvik, May 16, 2018               |                                                                                                    |
| Acque tal                           | en la companya de la companya de la comp |
| Roger Dalen<br>Annaging Director    |                                                                                                    |
| nanaging Director                   |                                                                                                    |